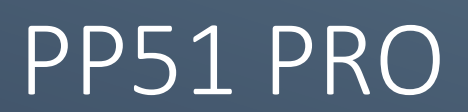

For User Release 6/2564

# สารบัญ

| การใช้งานเบื้องต้น                                                             |
|--------------------------------------------------------------------------------|
| การเข้าสู่ระบบ                                                                 |
| วิธีการพิมพ์5                                                                  |
| วิธีการนำข้อมูลออก                                                             |
| งานข้อมูลห้องเรียน (ครูประจำชั้น)7                                             |
| รายละเอียคผู้เรียน7                                                            |
| พัฒนาการด้ำนร่างกาย                                                            |
| สรุปอ่านกิดวิเคราะห์และเขียน คุณลักษณะอันพึงประสงค์ สมรรถนะสำคัญของผู้เรียน10  |
| ความเห็นของสถานศึกษา13                                                         |
| สรุปผลการประเมินการเรียนรู้16                                                  |
| ปพ. 5/1 ปพ.6 ปพ.1                                                              |
| งานสถิติมาโรงเรียน (ครูประจำชั้น)18                                            |
| งานแบบควบคุมการแจกจ่ายนม,แปรงฟัน (ครูประจำชั้น)                                |
| งานข้อมูลรายวิชา (ครูประจำวิชา/ครูผู้สอน)22                                    |
| ตัวชี้วัด/ผลการเรียนรู้                                                        |
| ขั้นตอนในการกำหนดตัวซื้วัด/ผลการเรียนรู้ ในส่วนที่ 1                           |
| ขั้นตอนในการกำหนดตัวซี้วัด/ผลการเรียนรู้ ในส่วนที่ $2 \ldots 27$               |
| การบันทึกคะแนน                                                                 |
| การบันทึกคะแนนบนโปรแกรม                                                        |
| การบันทึกคะแนนบนโปรแกรม Excel                                                  |
| อ่าน คิด วิเคราะห์และเขียน คุณลักษณะอันพึงประสงค์ และสมรรถนะสำคัญของผู้เรียน37 |
| สรุปผลประจำปี                                                                  |

| ปพ.5          | 38 |
|---------------|----|
| เช็คชื่อในคาบ | 39 |

# การใช้งานเบื้องต้น

### การเข้าสู่ระบบ

้การเข้าสู่ระบบเพื่อเข้าใช้งาน PP51 Pro

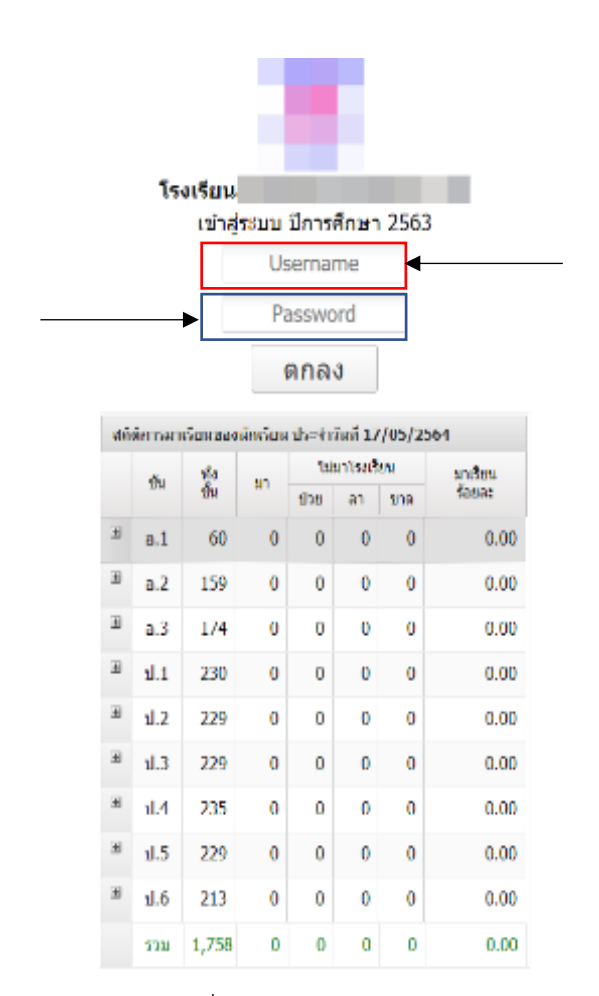

ภาพที่ 1.1 หน้าจอเข้าสู่ระบบ

เริ่มต้นให้เปิด เบราว์เซอร์ (Browser) และเปิดเว็บไซต์ PP51.Pro จะปรากฏหน้าจอ login ดังแสดงในภาพ 1.1 โดยผู้ใช้งานต้องระบุ Username และ Password หลังจากนั้นกด ตกลง เพื่อเข้าใช้งาน

| แทีม •    | สถิติ • เครื่องมือ • Factory Too               | ls 👻      |                  |                | ผู้ใว         | ð admin [A]      | DMIN] [XXX999] 🥕 🖭 🌰 אוראראיזיאנאנא       |          |                   |             |                |        |   |
|-----------|------------------------------------------------|-----------|------------------|----------------|---------------|------------------|-------------------------------------------|----------|-------------------|-------------|----------------|--------|---|
| มีการศึก  | ยา 2563 `ัขึ้น ป.1 `ัท้อง                      | 1         | × Q, ศับ         |                |               |                  |                                           | วนนี้    | $\langle \rangle$ | มีคุณายน    | 2021           | C      | > |
| งาน ข้อม  | ลน้องเรียน (ครูประจำขั้น)                      |           |                  |                |               |                  |                                           | ^ อาทิตธ | Quing             | สังคาร      | พุธ พฤหิ       | s qnd  | ſ |
| ชั้น/ห้อ  |                                                |           |                  | เลือก          |               |                  |                                           | 30       | 31                | 1           | 2 3            | 4      |   |
| 1 1/1     | ระกอบโดกเปลี่ยน                                |           | 2                |                | 638           |                  |                                           | 13       | 14                | 15          | 16 17          | 18     |   |
|           | รายสะเยอตตุรอย                                 |           |                  |                |               |                  |                                           | 20       | 21                | 22          | 23 24          | 25     |   |
|           | สรุบอานคควเคราะทและเขยน ภาคเรย                 | un 1      | สรุบคุณลาษ       | 4779JTM0J2540  | ด ภาคเรอนท    | 1                | สรุบสมรรถนะสาคญของดูเรยน ภาคเรยนท 1       | 4        | 28<br>5           | 29<br>6     | 30 1<br>7 8    | 2      |   |
|           | สรุปอ่านคิดวิเคราะท์และเขียน ภาคเรีย           | แท้ 2     | สรุปคุณลักษา     | ณะอันพึ่งประสง | ค์ ภาคเรียนทั | 2                | สรุปสมรรถนะสำคัญของผู้เรียน ภาคเรียนที่ 2 | line,    |                   |             |                |        | I |
|           | ความเห็นของสถานศึกษา                           |           | สรุปต            | งลการประเม็นกา | ารเรียนรู้    |                  |                                           |          | 469               | ນັກເຮັດແປຣ: | :4าวันที่ 08/0 | 5/2564 |   |
|           | ปพ.5/1 : ป                                     |           |                  | ปพ.6:ป         |               |                  | ปพ.1 : ป                                  | J.6      | 213               |             |                |        | 1 |
| งาน สต์ดี | มาโรงเรียน (ดรูประจำชั้น)                      |           |                  |                |               |                  |                                           | ¥.5      | 229               |             |                |        |   |
| ชั้น/ห้อง |                                                |           |                  | เดือน          |               |                  |                                           | 1.4      | 235               |             |                |        |   |
| ıl.1/1    | พ.ศ. มิ.ย. ก.ศ. ส.ศ.                           | n.t. R.R. | W.E              | 1.R. U.R.      | n.w.          | มี.ค. เม         | 1.12.                                     | 1.2      | • 229             |             |                |        |   |
| 914 HUU   | ລວນຄຸມກາຈແຈກຈ່າຍແມ (ຂຽນຈະຈຳສັ້ນ)               |           |                  |                |               |                  |                                           | J.1      | 230               |             |                |        | í |
| ชั้น/ห้อ  |                                                |           |                  | เดือน          |               |                  |                                           | a.3      | • 174             |             |                | •      |   |
| ป.1/1     | พ.ค. มิ.ย. ก.ค. ส.ค.                           | n.t. R.A. | W.D.             | 5.A. U.A.      | n.w.          | มี.ค. เว         | 1.12.                                     | ə.2      | 159               | _           |                |        |   |
| 414 HUL   | ลวบคุมการแปรงพืน (ตรูประ∢าขั้น)                |           |                  |                |               |                  |                                           | 6.1      | 1.0 4             | 0.0 80.0    | 120.0 16       | 0.0 20 | į |
| ขั้น/ห่อ  |                                                |           |                  | เดือน          |               |                  |                                           |          |                   |             |                |        |   |
| J.1/1     | พ.ศ. มี.ย. ก.ศ. ส.ศ.                           | n.t. e.e. | W.U.             | 5.A. N.A.      | 0.W.          | มี.ค. เม         | 1.0.                                      |          |                   | ) มา 🛡 บ    | 3U 🔴 N I 🔴     | 2114   |   |
| งาน ข้อม  | ลรายวิชา ระดับประถมศึกษา (ครูประจำวิชา/ครูษู้ส | D14)      |                  |                |               |                  |                                           |          |                   |             |                |        |   |
| ขึ้น/ห่อ- | ดัวขี้วัด/ผลการเรียนร์                         | т         |                  |                |               | เดือ             | n                                         |          |                   |             |                |        |   |
| 1.1/1     | ม11101:ควารวริมศ                               | 1         | กาดเรีย          | ามส์ 1         | 81            | ดเรียนที่ 2      | สาษาไทย                                   |          |                   |             |                |        |   |
|           | aminanian fictoria                             |           | 100 60 50000     |                |               |                  | 1                                         |          |                   |             |                |        |   |
|           | administerin musics                            |           | day to troop     |                |               | with a law and   |                                           |          |                   |             |                |        |   |
| ดาบที่    | 1-20 21-40 41-60 61-80                         | 81-100    | 101-120 12       | 1-140 141-1    | 60 161-18     | 181-200          | 201-220 221-240                           |          |                   |             |                |        |   |
|           | 120 2140 4100 0100                             | 01.100    | 101.120 12.      | 1110 1111      | 101 10        | 101 200          | 201220 221240                             |          |                   |             |                |        |   |
| ป.1/1     | ค11101:คณิตศาสตร์                              | 1         | ภาคเรีย          | วนที่ 1        | ກາ            | คเรียนที่ 2      | คณิตศาสตร์                                |          |                   |             |                |        |   |
|           | สรุปผลประจำปี ปพ.5:ป                           |           | อ่าน คิด วิเคราะ | ะพ่และเขียน 1  | คุณลักษณ      | เะลันพึ่งประสงค่ | 1 สมรรถนะสำคัญของผู้เรียน 1               |          |                   |             |                |        |   |
| โรงเรียนส | นบาลปราจีนบุรี_15 ADMIN                        | ad        | lmin             |                | 150.95.9      | 0.17/anubanp     | rachinburi_15                             |          |                   |             |                |        |   |

โดยหน้าต่างหลักจะแสดงรายละเอียดของข้อมูลต่างๆ ปฏิทิน และสถิติการมาโรงเรียน

#### วิธีการพิมพ์

1. กด

| รายอะเอียดผู้เรียง                |                              |
|-----------------------------------|------------------------------|
| ายแรงของพุญรอน                    | <br>                         |
| แบบพิมพ์                          | ประกาศผล<br>แสดงผลทาง<br>web |
| 1 ข้อมูลนักเรียน                  |                              |
| 2 ข้อมูลนักเรียน ตาราง 10 ช่อง    |                              |
| 3 ข้อมูลนักเรียน บิดามารดา 2 แผ่น |                              |
| 4 ข้อมูลนักเรียน                  |                              |
| 5 ข้อมูลนักเรียน บิดามารดา        |                              |
| 6 ข้อมูลนักเรียน ตราราง 16 ช่อง   |                              |
| 7 ปพ_8_ป                          |                              |
|                                   |                              |

2. เลือกแบบพิมพ์ที่ต้องการ เสร็จแล้วกด เลือก

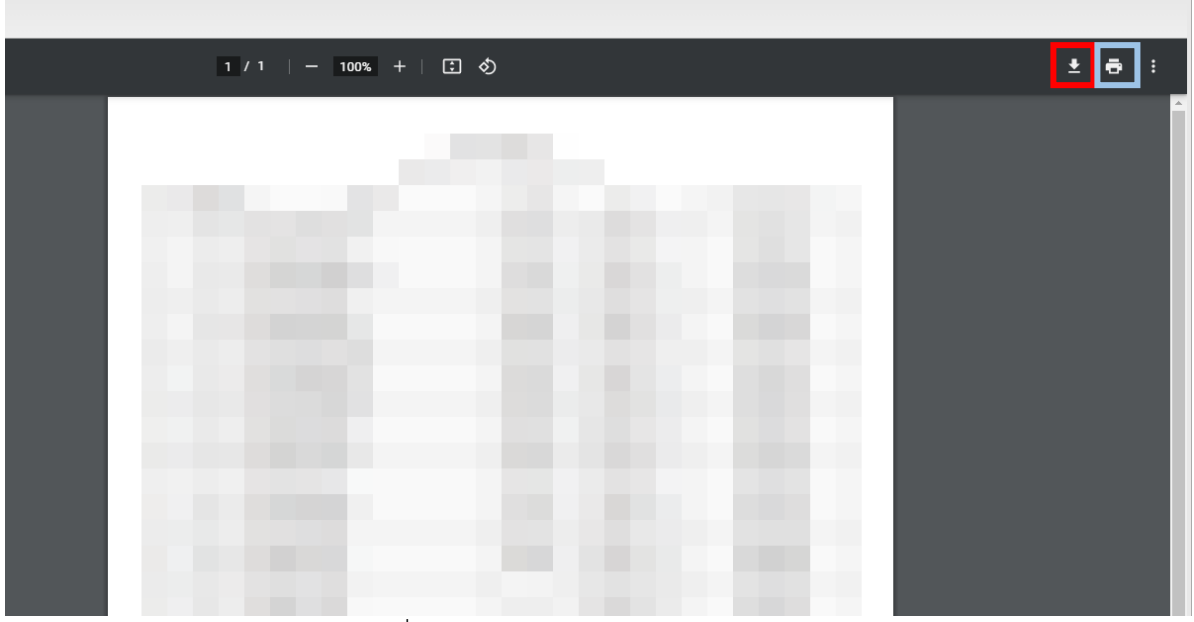

ภาพที่ 1.4 หน้าต่างการพิมพ์ รายละเอียดผู้เรียน

 จากนั้นโปรแกรมจะแสดงตัวอย่างของเอกสารผู้ใช้สามารถเลือกบันทึกบนเครื่อง(กรอบสีแดง) หรือพิมพ์(กรอบสีฟ้า)

## วิธีการนำข้อมูลออก

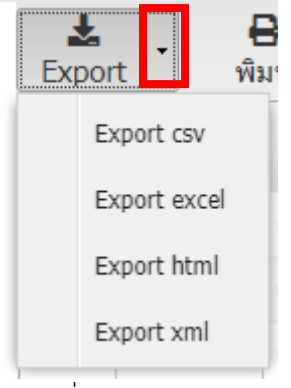

ภาพที่ 1.5 แทบส่งออก

 กดปุ่มที่ช่องสีแดง เสร็จแล้วสามารถเลือกว่าจะส่งออกเป็นไฟล์ประเภทไหนโดยสามารถ ส่งออกได้ 4 ประเภท Csv Excel html และ xml ดังภาพที่ 1.5 ภาพที่ 1.6 ไฟล์ Export

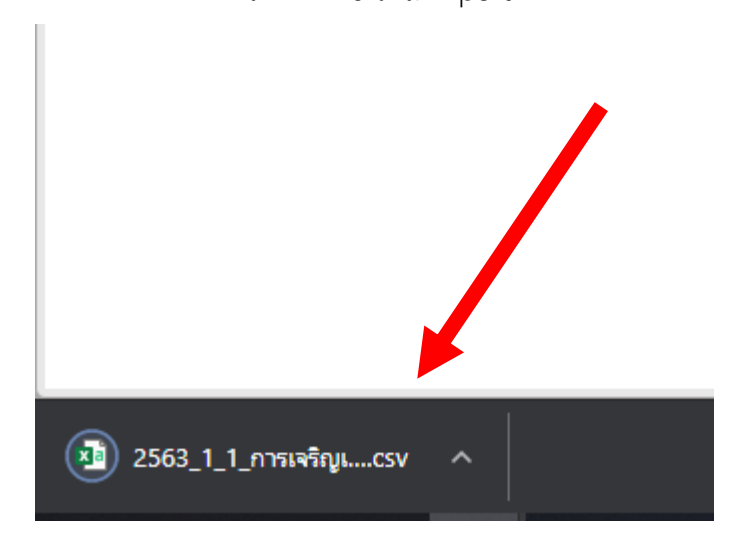

 กด Export ประเภทที่ต้องการ ไฟล์จะถูกดาวน์โหลดและอยู่ด้านมุมซ้ายล่างของโปรแกรม ดังภาพที่ 1.6

# งานข้อมูลห้องเรียน (ครูประจำชั้น)

| งาน ข้อมูลเ | ส้องเรียน (ครูประจำชั้น)                   |                                          |                                           |
|-------------|--------------------------------------------|------------------------------------------|-------------------------------------------|
| ชั้น/ห้อง   |                                            | เลือก                                    |                                           |
| ป.1/1       | รายละเอียดผู้เรียน                         | พัฒนาการด้านร่างกาย                      |                                           |
| [           | สรุปอ่านคิดวิเคราะห์และเขียน ภาคเรียนที่ 1 | สรุปคุณลักษณะอันพึงประสงค์ ภาคเรียนที่ 1 | สรุปสมรรถนะสำคัญของผู้เรียน ภาคเรียนที่ 1 |
|             | สรุปอ่านคิดวิเคราะห์และเขียน ภาคเรียนที่ 2 | สรุปคุณลักษณะอันพึงประสงค์ ภาคเรียนที่ 2 | สรุปสมรรถนะสำคัญของผู้เรียน ภาคเรียนที่ 2 |
|             | ความเห็นของสถานศึกษา                       | สรุปผลการประเมินการเรียนรู้              |                                           |
|             | ปพ.5/1 : ป                                 | ปพ.6 : ป                                 | ปพ.1 : ป                                  |

ภาพที่ 2.1 หน้าต่างหลักงานข้อมูลห้องเรียน (ครูประจำชั้น)

รายละเอียดผู้เรียน

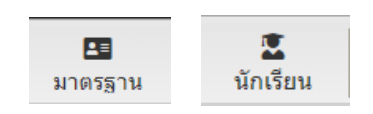

## โดยสามารถแสดงผลได้ 2 แบบ โดยการกดปุ่มมุมซ้ายบน

| X<br>Tools | ร ม        | Insgาu | นักเรียน     | ₽<br>พิมพ์ | 🖬 🧾<br>บันทึก ปี                                | <b>ไ</b><br>ด               |          |            |                |     |              |            |            |              | ขั้น | <b>1</b> .1 | 1 | 1 มีการศึกษา | 2563 |
|------------|------------|--------|--------------|------------|-------------------------------------------------|-----------------------------|----------|------------|----------------|-----|--------------|------------|------------|--------------|------|-------------|---|--------------|------|
| เลขที      | เลขทะเมือน |        | ชื่อ-นามสกุล |            |                                                 | เองประสำคัวประช             | 1994     |            |                |     |              | เองพะเพื   | n 13743    |              |      |             |   |              |      |
|            |            |        |              |            |                                                 | ชื่อ-หาหะ                   | ina      |            |                |     |              | หม่โลร์    | la -       | *            |      |             |   |              |      |
| 1          | 13743      |        |              | -          |                                                 | ชื่อ-นามสกุล                | Eng      |            |                |     |              | เนื้อชา    | าดี ไทย    | ~            |      |             |   |              |      |
| 2          | 13744      |        |              |            |                                                 | วันเกิด-เดือน-ท             | LØ.      |            |                |     |              | ត័លូម      | าดิ ไทย    | ~            |      |             |   |              |      |
| 3          | 13745      |        |              |            | <b>X</b> 51                                     | โทรศั                       | พท์      |            |                |     |              | ศาส        | มาพุทธ     | ~            |      |             |   |              |      |
| 4          | 13746      |        |              |            | รายอะเอียด Port                                 | folio                       |          |            |                |     |              |            |            |              |      |             |   |              |      |
| 5          | 13747      |        |              |            | สถานภาพสมรส ริคา ม                              | nsen                        |          | วน พี-น้อง |                |     |              |            |            |              |      |             |   |              |      |
| 6          | 13748      |        |              |            | สถานภาพสมรส:                                    |                             | พืช      | ย: ปอ      | งขาย: พี่สา    | 10: | น้องสาว:     | บุตรคบที่: |            |              |      |             |   |              |      |
| 7          | 13749      |        |              |            |                                                 |                             | 0        | 0          | 0              |     | 1            | 1          |            |              |      |             |   |              |      |
| 8          | 13751      |        |              |            | เครื่องแบบ:                                     | เครื่องเขียน:               | ແນນເຈີຍ  | u:         | ลาหารกลางวัน:  |     |              |            |            |              |      |             |   |              |      |
| 9          | 13752      |        |              |            |                                                 | -                           | -        |            | -              |     |              |            |            |              |      |             |   |              |      |
| 10         | 13753      |        |              |            | ระธะหางจากบ้านถึงโร<br>อาเมลอรัส(เมตร):         | มารัฐบน<br>(มากสาวอย่าง(มาค | t) wamfa | (nume):    | ແພນ ເລລ(ນາທີ): |     |              |            |            |              |      |             |   |              |      |
| 11         | 13755      |        |              |            | crangeres(case).                                | 0                           | 0        | 0          | interni (a m). | 30  |              |            |            |              |      |             |   |              |      |
| 12         | 13757      |        |              |            | - ธีนา                                          |                             |          |            |                |     |              |            |            |              |      |             |   |              | _    |
| 14         | 13759      |        |              |            | ความต่อยโอกาส:                                  | การพักนอนประจำ              | : ความพิ | 115:       | โรคประ≉าตัว:   | ť   | ระวิติแพ้ยา: |            |            |              |      |             |   |              |      |
| 15         | 13760      |        |              |            |                                                 | -                           | -        |            |                |     |              |            |            |              |      |             |   |              |      |
| 16         | 13761      |        |              |            | เลข ปชช.:                                       | สำนำ: ชื่อ:                 |          | າມາມສາງລະ  | โทร:           |     | อาชีพ:       | ราชได้:    | ศาสนา:     | สถานะ:       |      |             |   |              |      |
| 17         | 14525      |        |              |            |                                                 |                             |          |            |                |     |              |            |            | 🗐 ถึงแก่กรรม |      |             |   |              |      |
| 18         | 14526      |        |              |            | ראפרע                                           |                             |          |            |                |     |              |            |            |              |      |             |   |              |      |
| 19         | 14527      |        |              |            | LAD 105.:                                       | ศานา: ขอ:                   |          | າມານສາງລະ  | 1994:          |     | อาชพ:        | \$1018:    | ศาสนา:     | สถานะ:       |      |             |   |              |      |
| 20         | 14528      |        |              |            | _ ผู้ปกครอง                                     |                             |          |            |                |     |              |            |            |              |      |             |   |              | _    |
| 21         | 14529      |        |              |            | เลข ปขช.:                                       | ศานา: ชื่อ:                 |          | າມານສາງລະ  | โทระ           |     | อาชีพ:       | รายได้:    | ความสัมพับ | af:          |      |             |   |              |      |
| 22         | 14530      |        |              |            | dari mana famila                                |                             |          |            |                |     |              |            | มารดา      |              |      |             |   |              |      |
| 23         | 14531      |        |              |            | รงสีสหละเบียนบ้าน:                              | ເລນທີ:                      | 11aj:    | enn:       |                |     | ຢ່ານລະ       |            |            |              |      |             |   |              |      |
| 24         | 13762      |        |              |            |                                                 |                             |          | -          |                |     |              |            |            |              |      |             |   |              |      |
| 25         | 13763      |        |              |            |                                                 | อำเภอ:                      | สงหร่    | e:         | ปณ.:           |     | โทร:         |            |            |              |      |             |   |              |      |
| 26         | 13764      |        |              |            |                                                 |                             |          |            |                |     |              |            |            |              |      |             |   |              |      |
| 27         | 13765      |        |              |            | <ul> <li>ที่อยู่ ปัจจุบัน</li> <li>4</li> </ul> |                             |          |            |                |     |              |            |            |              |      |             |   |              |      |

ภาพที่ 2.2 หน้าต่างงานสถิติมาโรงเรียน แบบมาตรฐาน

| X   | de .      | 🖪 🕱 | - De situat | 1       | <b>1</b> 1 |         |                            |                |       |     |      |            |         |            |               | ช้น ป.      | 1    | 1 | ปีการศึก | กษา       | 2563        |
|-----|-----------|-----|-------------|---------|------------|---------|----------------------------|----------------|-------|-----|------|------------|---------|------------|---------------|-------------|------|---|----------|-----------|-------------|
| 101 |           |     |             |         | กาษาอังกฤษ |         |                            |                |       |     |      | รับรับกิด  |         |            |               |             |      |   |          |           | 7           |
| ที่ | dash      | ข้อ | นามสกุล     | if high | úa.        | หามสกุม | และปประสาที่ว<br>เป็นการปน | มกร<br>พอเมือน | LYUN. | ระส | 0    | เสียน      | รักหวัด | โก<br>พื่อ | เชื่อ<br>ชาติ | สัญ<br>ชาติ | 2015 |   | กายก     | ณี<br>ชาย | น้อง<br>ชาย |
| 1   | เด็กชาย   | 1   |             |         |            |         |                            | 13743          | ชาย   | 2   | 2557 | กุมภาพันธ์ |         |            | ไทย           | ไทย         |      |   | พุทธ     | 0         | 0           |
| 2   | เด็กชาย   | 1   |             |         |            |         |                            | 13744          | ชาย   | 1   | 2557 | กุมภาพันธ์ |         |            | ไทย           | ไทย         |      |   | พุทธ     | 0         | 0           |
| 3   | เด็กชาย   |     | אר          |         |            |         |                            | 13745          | ชาย   | 6   | 2556 | ตุลาคม     |         |            | ไทย           | ไทย         |      |   | พุทธ     | 0         | 0           |
| 4   | เด็กชาย   |     |             |         |            |         |                            | 13746          | ชาย   | 10  | 2556 | ดุลาคม     |         | -          | ไทย           | ไทย         |      |   | พุทธ     | 0         | 0           |
| 5   | เด็กชาย   |     |             |         |            |         |                            | 13747          | ชาย   | 30  | 2556 | กันยายน    |         | -          | ไทย           | ไทย         |      |   | พุทธ     | 0         | 0           |
| 6   | เด็กชาย   |     |             |         |            |         |                            | 13748          | ช่าย  | 20  | 2556 | กันยายน    |         | -          | ไทย           | ไทย         |      |   | พุทธ     | 1         | 1           |
| 7   | เด็กชาย   |     |             |         |            |         |                            | 13749          | ชาย   | 7   | 2556 | สิงหาคม    |         |            | ไทย           | ไทย         |      |   | อิสลาม   | 1         | 1           |
| 8   | เด็กชาย   |     |             |         |            |         |                            | 13751          | ชาย   | 30  | 2556 | สิงหาคม    |         |            | ไทย           | ไทย         |      |   | พุทธ     | 1         | 0           |
| 9   | เด็กชาย   |     |             |         |            |         |                            | 13752          | ชาย   | 20  | 2556 | สิงหาคม    |         |            | ไทย           | ไทย         |      |   | พุทธ     | 0         | 0           |
| 10  | เด็กชาย   |     |             |         |            |         |                            | 13753          | ชาย   | 15  | 2556 | สิงหาคม    |         | -          | ไทย           | ไทย         |      |   | พุทธ     | 0         | 0           |
| 11  | เด็กข่าย  |     |             |         |            |         |                            | 13755          | ช่าย  | 3   | 2556 | สิงหาคม    |         |            | ไทย           | ไทย         |      |   | พุทธ     | 0         | 1           |
| 12  | เด็กข่าย  |     |             |         |            |         |                            | 13757          | ช่าย  | 25  | 2556 | กรกฎาคม    |         |            | ไทย           | ไทย         |      |   | พุทธ     | 0         | 1           |
| 14  | เด็กชาย   | 1   |             |         |            |         |                            | 13759          | ชาย   | 30  | 2556 | มิถุนายน   |         |            | ไทย           | ไทย         |      |   | พุทธ     | 0         | 0           |
| 15  | เด็กชาย   |     |             |         |            |         |                            | 13760          | ชาย   | 7   | 2556 | มิถุนายน   |         |            | ไทย           | ไทย         |      |   | พุทธ     | 1         | 0           |
| 16  | เด็กชาย   |     |             |         |            |         |                            | 13761          | ชาย   | 31  | 2557 | มกราคม     |         |            | ไทย           | ไทย         |      |   | พุทธ     | 0         | 0           |
| 17  | เด็กชาย   |     |             |         |            |         |                            | 14525          | ชาย   | 21  | 2556 | ดุลาคม     |         | В          |               |             |      |   |          | 0         | 0           |
| 18  | เด็กชาย   |     |             |         |            |         |                            | 14526          | ชาย   | 17  | 2557 | มกราคม     |         |            | ไทย           | ไทย         |      |   | พุทธ     |           |             |
| 19  | เด็กชาย   |     |             |         |            |         |                            | 14527          | ชาย   | 26  | 2557 | พฤษภาคม    |         |            | ไทย           | ไทย         |      |   | พุทธ     |           |             |
| 20  | เด็กชาย   | 1   |             |         |            |         |                            | 14528          | ชาย   | 12  | 2559 | กรกฎาคม    |         | AB         | ไทย           | ไทย         |      |   | พุทธ     | 0         | 0           |
| 21  | เด็กชาย   | 4   |             |         |            |         |                            | 14529          | ชาย   | 21  | 2557 | เมษายน     |         |            | ไทย           | ไทย         |      |   | พุทธ     |           |             |
| 22  | เด็กชาย   |     |             |         |            |         |                            | 14530          | ชาย   |     |      |            |         |            |               |             |      |   |          |           |             |
| 23  | เด็กชาย   |     |             |         |            |         |                            | 14531          | ชาย   |     |      |            |         |            | ไทย           | ไทย         |      |   | พุทธ     |           |             |
| 24  | เด็กหญิง  |     |             |         |            |         |                            | 13762          | หญิง  | 14  | 2557 | มีนาคม     |         |            | ไทย           | ไทย         |      |   | พุทธ     | 1         | 0           |
| 25  | เด็กหญิง  |     |             |         |            |         |                            | 13763          | หญิง  | 27  | 2557 | กุมภาพันธ์ |         |            | ไทย           | ไทย         |      |   | พุทธ     | 1         | 0           |
| 26  | เลือนเป็ง |     |             |         |            |         |                            | 13764          | unia  | 15  | 2557 | กมอาพันส์  |         |            | 1             | 1           |      |   | WATE     | 0         | 0           |

ภาพที่ 2.3 หน้าต่างงานสถิติมาโรงเรียน แบบนักเรียน

โดยหน้าต่างจะแสดงข้อมูล เกี่ยวกับ ข้อมูลทั่วไป รายละเอียดสถานภาพ บิดา มารดา ฯลฯ โดย สามารถคลิ๊กซ้ายที่ช่องที่ต้องการแก้ไขเสร็จแล้วกดบันทึกและสามารถสั่งพิมพ์โดยกดปุ่มพิมพ์ที่ด้าน มุมซ้ายบนของภาพที่ 2.3

|        |              |          |      |      | กรกฎาคม |         |      | ตุลาคม  |         |      | ธันวาคม |         |      | มีนาคม  |         |
|--------|--------------|----------|------|------|---------|---------|------|---------|---------|------|---------|---------|------|---------|---------|
| 101211 | 10/01/21/014 | ขยาน เมต | .161 | อายุ | น้ำหนัก | ส่วนสูง | อายุ | น้ำหนัก | ส่วนสูง | อายุ | น้ำหนัก | ส่วนสูง | อายุ | น้ำหนัก | ส่วนสูง |
| 1      | 13743        |          |      | 6/5  | 22      | 124     | 6/8  | 22      | 125     | 6/10 | 23      | 126     | 7/1  | 24      | 127     |
| 2      | 13744        |          |      | 6/5  | 25      | 121     | 6/8  | 24      | 122     | 6/10 | 24      | 123     | 7/1  | 25      | 123     |
| 3      | 13745        |          |      | 6/9  | 19      | 117     | 7    | 20      | 118     | 7/2  | 20      | 119     | 7/5  | 21      | 120     |
| 4      | 13746        |          |      | 6/9  | 24      | 123     | 7    | 24      | 126     | 7/2  | 25      | 127     | 7/5  | 26      | 129     |
| 5      | 13747        |          |      | 6/10 | 21      | 118     | 7/1  | 21      | 118     | 7/3  | 22      | 120     | 7/6  | 23      | 122     |
| 6      | 13748        |          |      | 6/10 | 27      | 122     | 7/1  | 29      | 124     | 7/3  | 29      | 125     | 7/6  | 31      | 127     |
| 7      | 13749        |          |      | 6/11 | 37      | 133     | 7/2  | 36      | 134     | 7/4  | 36      | 135     | 7/7  | 37      | 137     |
| 8      | 13751        |          |      | 6/11 | 33      | 123     | 7/2  | 35      | 126     | 7/4  | 35      | 127     | 7/7  | 36      | 129     |
| 9      | 13752        |          |      | 6/11 | 20      | 118     | 7/2  | 20      | 121     | 7/4  | 21      | 121     | 7/7  | 22      | 123     |
| 10     | 13753        |          |      | 6/11 | 46      | 126     | 7/2  | 47      | 128     | 7/4  | 47      | 129     | 7/7  | 48      | 130     |
| 11     | 13755        |          |      | 6/11 | 19      | 114     | 7/2  | 20      | 115     | 7/4  | 20      | 116     | 7/7  | 21      | 118     |
| 12     | 13757        |          |      | 7    | 21      | 119     | 7/3  | 21      | 121     | 7/5  | 21      | 122     | 7/8  | 22      | 123     |
| 14     | 13759        |          |      | 7/1  | 36      | 128     | 7/4  | 37      | 130     | 7/6  | 37      | 131     | 7/9  | 38      | 132     |
| 15     | 13760        |          |      | 7/1  | 18      | 114     | 7/4  | 18      | 115     | 7/6  | 18      | 116     | 7/9  | 20      | 117     |
| 16     | 13761        |          |      | 6/6  | 30      | 131     | 6/9  | 31      | 133     | 6/11 | 30      | 132     | 7/2  | 32      | 133     |
| 17     | 14525        |          |      | 6/9  | 37      | 124     | 7    | 37      | 126     | 7/2  | 38      | 126     | 7/5  | 37      | 127     |
| 18     | 14526        |          |      | 6/6  | 20      | 117     | 6/9  | 21      | 118     | 6/11 | 21      | 119     | 7/2  | 22      | 121     |
| 19     | 14527        |          |      | 6/2  | 20      | 116     | 6/5  | 21      | 117     | 6/7  | 21      | 119     | 6/10 | 22      | 120     |
| 20     | 14528        |          |      | 4    | 21      | 117     | 4/3  | 22      | 118     | 4/5  | 20      | 119     | 4/8  | 22      | 120     |
| 21     | 14529        |          |      | 6/3  | 27      | 124     | 6/6  | 26      | 127     | 6/8  | 26      | 128     | 6/11 | 27      | 129     |
| 22     | 14530        |          |      |      | 17      | 112     |      | 17      | 115     |      | 18      | 115     |      | 19      | 117     |
| 23     | 14531        |          |      |      | 37      | 137     |      | 39      | 138     |      | 40.9    | 139.5   |      | 44.1    | 142     |
| 24     | 13762        |          |      | 6/4  | 25      | 121     | 6/7  | 25      | 123     | 6/9  | 26      | 124     | 7    | 25      | 124     |
| 25     | 13763        |          |      | 6/5  | 17      | 112     | 6/8  | 17      | 113     | 6/10 | 18      | 114     | 7/1  | 19      | 115     |
| 26     | 13764        |          |      | 6/5  | 23      | 125     | 6/8  | 23      | 126     | 6/10 | 24      | 126     | 7/1  | 25      | 128     |

## พัฒนาการด้านร่างกาย

ภาพที่ 2.4 หน้าต่างพัฒนาการด้านร่างกาย

หน้าต่างนี้จะแสดงรายละเอียดของข้อมูลอายุ น้ำหนัก ส่วนสูง โดยสามารถคลิ๊กซ้ายที่ช่องที่ ต้องการแก้ไขเสร็จแล้วกดบันทึก สามารถสั่งพิมพ์โดยกดปุ่มพิมพ์ และ สามารถส่งออกข้อมูลได้โดย การกดส่งออก ที่อยู่มุมซ้ายบนของภาพที่ 2.4

### สรุปอ่านคิดวิเคราะห์และเขียน คุณลักษณะอันพึงประสงค์ สมรรถนะสำคัญของผู้เรียน

| Ł          |                | 0     | _n         | ตัวกรอง Extra:          |                |                |                |                |                |                |                |                |                |       |                  |                  |   |
|------------|----------------|-------|------------|-------------------------|----------------|----------------|----------------|----------------|----------------|----------------|----------------|----------------|----------------|-------|------------------|------------------|---|
| Expo       | rt             | พิมพ์ | ปิด        | ทั้งหมด                 |                | *              |                |                |                |                |                |                |                |       |                  |                  |   |
|            |                |       | สรุปผลการป | ระเมินการอ่าน คิด วิเคร | กะห์ เขียน     | ภาคเรียนที่    | 1 ชั้น ป.1     | ห้อง 1 ครู     | ประจำชั้น      |                |                |                |                |       |                  |                  |   |
| เลข<br>ที่ | เลข<br>ทะเบียน |       | ชื่อ-นาม   | เสกุล                   | ท11101<br>(15) | ค11101<br>(15) | 211101<br>(15) | ส11101<br>(15) | ส11102<br>(15) | w11101<br>(15) | ศ11101<br>(15) | ٥11101<br>(15) | a11101<br>(15) | ដេតីខ | ผลการ<br>ประเมิน | ผลการ<br>ประเมิน |   |
| 1          | 13743          |       |            |                         | 13             | 6              | 13             | 10             | 10             | 15             | 10             | 10             | 15             | 11    | 2                | ดี               | ^ |
| 2          | 13744          |       |            |                         | 10             | 5              | 10             | 10             | 10             | 13             | 10             | 10             | 15             | 10    | 2                | ดี               |   |
| 3          | 13745          |       |            |                         | 10             | 5              | 10             | 10             | 10             | 15             | 10             | 10             | 15             | 11    | 2                | ดี               |   |
| 4          | 13746          |       |            |                         | 10             | 5              | 10             | 10             | 10             | 14             | 10             | 10             | 15             | 10    | 2                | ตี               |   |
| 5          | 13747          |       |            |                         | 10             | 8              | 10             | 12             | 10             | 15             | 10             | 10             | 15             | 11    | 2                | ดี               |   |
| 6          | 13748          |       |            |                         | 10             | 6              | 10             | 10             | 10             | 15             | 10             | 10             | 15             | 11    | 2                | ดี               |   |
| 7          | 13749          |       |            |                         | 10             | 6              | 10             | 10             | 10             | 15             | 10             | 13             | 15             | 11    | 2                | ดี               |   |
| 8          | 13751          |       |            |                         | 10             | 7              | 10             | 10             | 10             | 15             | 10             | 10             | 15             | 11    | 2                | ดี               |   |
| 9          | 13752          |       |            |                         | 13             | 6              | 10             | 10             | 10             | 15             | 10             | 10             | 15             | 11    | 2                | ดี               |   |
| 10         | 13753          |       |            |                         | 13             | 6              | 13             | 10             | 10             | 15             | 10             | 10             | 15             | 11    | 2                | ดี               |   |
| 11         | 13755          |       |            |                         | 13             | 5              | 13             | 10             | 10             | 15             | 10             | 10             | 15             | 11    | 2                | ดี               |   |
| 12         | 13757          |       |            |                         | 10             | 6              | 10             | 10             | 10             | 15             | 10             | 10             | 15             | 11    | 2                | ดี               |   |
| 14         | 13759          |       |            |                         | 13             | 6              | 13             | 10             | 10             | 15             | 10             | 10             | 15             | 11    | 2                | ดี               |   |
| 15         | 13760          |       |            |                         | 10             | 5              | 10             | 12             | 10             | 15             | 10             | 10             | 15             | 11    | 2                | ดี               |   |
| 16         | 13761          |       |            |                         | 10             | 8              | 10             | 10             | 10             | 15             | 10             | 10             | 15             | 11    | 2                | ดี               |   |
| 17         | 14525          |       |            |                         | 13             | 9              | 13             | 10             | 10             | 15             | 10             | 10             | 15             | 12    | 2                | ดี               |   |
| 18         | 14526          |       |            |                         | 13             | 7              | 13             | 10             | 10             | 15             | 10             | 10             | 15             | 11    | 2                | ดี               |   |
| 19         | 14527          |       |            |                         | 8              | 8              | 10             | 10             | 10             | 15             | 10             | 10             | 15             | 11    | 2                | ดี               |   |
| 20         | 14528          |       |            |                         | 13             | 9              | 13             | 10             | 10             | 14             | 10             | 10             | 15             | 12    | 2                | ดี               |   |
| 21         | 14529          |       |            |                         | 11             | 5              | 10             | 13             | 10             | 15             | 10             | 13             | 15             | 11    | 2                | ดี               |   |
| 22         | 14530          |       |            |                         | 10             | 5              | 10             | 10             | 10             | 15             | 10             | 10             | 15             | 11    | 2                | ดี               |   |
| 23         | 14531          |       |            |                         | 10             | 6              | 10             | 10             | 10             | 14             | 10             | 10             | 15             | 11    | 2                | ดี               |   |
| 24         | 13762          |       |            |                         | 10             | 6              | 10             | 10             | 10             | 15             | 10             | 10             | 15             | 11    | 2                | ดี               |   |
| 25         | 13763          |       |            |                         | 10             | 8              | 10             | 10             | 10             | 15             | 10             | 10             | 15             | 11    | 2                | ดี               | • |

ภาพที่ 2.5 หน้าต่างสรุปอ่านคิดวิเคราะห์และเขียน คุณลักษณะอันพึงประสงค์

โดยหน้าต่างจะแสดงข้อมูลคะแนนตามตัวชี้วัดต่างๆ ของนักเรียนภาคเรียนที่ 1 และ ภาคเรียนที่ 2 โดยผู้ใช้สามารถส่งออกข้อมูลโดยการกดปุ่ม Export หรือ พิมพ์ ที่อยู่มุมซ้ายบน ของภาพที่ 2.5

| *     |         | 8            | 1         | ตัวกรอ | o Extra: |            |        |           |            |           |              |          |            |          |      |       |       |       |             |               |     |      |             |      |                    |       |            |
|-------|---------|--------------|-----------|--------|----------|------------|--------|-----------|------------|-----------|--------------|----------|------------|----------|------|-------|-------|-------|-------------|---------------|-----|------|-------------|------|--------------------|-------|------------|
| Expor | t       | พิมพ์        | ปิด       | ทั้งห  | เมด      |            | ~      |           |            |           |              |          |            |          |      |       |       |       |             |               |     |      |             |      |                    |       |            |
| สม    | รรถนะสำ | คัญของผู้เรี | ียน แยก 5 | ข้อ    | สมรร     | ถนะสำคั    | ญของ   | ผู้เรียน  | แยกผู้     | ประเมิน   |              |          |            |          |      |       |       |       |             |               |     |      |             |      |                    |       |            |
|       |         |              |           |        | สรุปผลก  | าารประเมิน | สมรรถเ | เะส่าคัญว | เองผู้เรีย | ยน ภาคเรี | เยนที่ 1     | ชั้น ป.1 | น้อง 1 ค   | รูประจำร | ชั้น |       |       |       |             |               |     |      |             |      |                    |       |            |
| (Del  | 1041    |              |           |        |          |            |        |           |            |           |              | ภาค      | เรียนที่ 1 |          |      |       |       |       |             |               |     |      |             |      |                    | ภาคเ  | เรียนที่ 2 |
| ที่   | ทะเบียน |              | ชื่อ-นา   | มสกุล  |          | ข้อ        | ที่1   | ข้อร      | ที่ 2      | ข้อา      | ที่ 3<br>สาม | ข้อ      | ที่ 4      | ข้อร     | ที5  | สานวเ | เฉลีย | สรุปผ | ลการประเมิน | ข้อ1<br>เวลีย | i 1 | ข้อา | ñ 2<br>8711 | ข้อร | й 3<br><i>в</i> рж | ข้อรั | л 4<br>гол |
| 1     | 13743   |              |           |        |          | 2.22       | 20     | 2.33      | 21         | 2.22      | 20           | 2.22     | 20         | 2.22     | 20   | 9     | 11.22 | 2     | ดี          | 2.22          | 20  | 2.33 | 21          | 2.22 | 20                 | 2.22  | 20         |
| 2     | 13744   |              |           |        |          | 2.33       | 21     | 2.11      | 19         | 2         | 18           | 2.22     | 20         | 2.11     | 19   | 9     | 10.78 | 2     | ตี          | 2.33          | 21  | 2.11 | 19          | 2    | 18                 | 2.22  | 20         |
| 3     | 13745   |              |           |        |          | 2.11       | 19     | 2.22      | 20         | 2.33      | 21           | 2.22     | 20         | 2.22     | 20   | 9     | 11.11 | 2     | ดี          | 2.11          | 19  | 2.22 | 20          | 2.33 | 21                 | 2.22  | 20         |
| 4     | 13746   |              |           |        |          | 2.22       | 20     | 2.11      | 19         | 2.22      | 20           | 2.11     | 19         | 2.22     | 20   | 9     | 10.89 | 2     | ดี          | 2.22          | 20  | 2.11 | 19          | 2.22 | 20                 | 2.11  | 19         |
| 5     | 13747   |              |           |        |          | 2.22       | 20     | 2.33      | 21         | 2.33      | 21           | 2.11     | 19         | 2.22     | 20   | 9     | 11.22 | 2     | ดี          | 2.22          | 20  | 2.33 | 21          | 2.33 | 21                 | 2.11  | 19         |
| 6     | 13748   |              |           |        |          | 2.33       | 21     | 2.11      | 19         | 2.11      | 19           | 2.11     | 19         | 2.22     | 20   | 9     | 10.89 | 2     | ดี          | 2.33          | 21  | 2.11 | 19          | 2.11 | 19                 | 2.11  | 19         |
| 7     | 13749   |              |           |        |          | 2.22       | 20     | 2.22      | 20         | 2.22      | 20           | 2.22     | 20         | 2.22     | 20   | 9     | 11.11 | 2     | ดี          | 2.22          | 20  | 2.22 | 20          | 2.22 | 20                 | 2.22  | 20         |
| 8     | 13751   |              |           |        |          | 2.22       | 20     | 2.11      | 19         | 2         | 18           | 2.11     | 19         | 2.22     | 20   | 9     | 10.67 | 2     | ดี          | 2.22          | 20  | 2.11 | 19          | 2    | 18                 | 2.11  | 19         |
| 9     | 13752   |              |           |        |          | 2.33       | 21     | 2.33      | 21         | 2.22      | 20           | 2.33     | 21         | 2.11     | 19   | 9     | 11.33 | 2     | ดี          | 2.33          | 21  | 2.33 | 21          | 2.22 | 20                 | 2.33  | 21         |
| 10    | 13753   |              |           |        |          | 2.44       | 22     | 2.44      | 22         | 2.33      | 21           | 2.33     | 21         | 2.33     | 21   | 9     | 11.89 | 2     | ดี          | 2.44          | 22  | 2.44 | 22          | 2.33 | 21                 | 2.33  | 21         |
| 11    | 13755   |              |           |        |          | 2.33       | 21     | 2.22      | 20         | 2.22      | 20           | 2.22     | 20         | 2.22     | 20   | 9     | 11.22 | 2     | ดี          | 2.33          | 21  | 2.22 | 20          | 2.22 | 20                 | 2.22  | 20         |
| 12    | 13757   |              |           |        |          | 2.22       | 20     | 2.11      | 19         | 2.11      | 19           | 2.11     | 19         | 2.22     | 20   | 9     | 10.78 | 2     | ดี          | 2.22          | 20  | 2.11 | 19          | 2.11 | 19                 | 2.11  | 19         |
| 14    | 13759   |              |           |        |          | 2.22       | 20     | 2.22      | 20         | 2.33      | 21           | 2.22     | 20         | 2.22     | 20   | 9     | 11.22 | 2     | ดี          | 2.22          | 20  | 2.22 | 20          | 2.33 | 21                 | 2.22  | 20         |
| 15    | 13760   |              |           |        |          | 2.22       | 20     | 2.11      | 19         | 2.11      | 19           | 2.11     | 19         | 2.22     | 20   | 9     | 10.78 | 2     | ดี          | 2.22          | 20  | 2.11 | 19          | 2.11 | 19                 | 2.11  | 19         |
| 16    | 13761   |              |           |        |          | 2.22       | 20     | 2.22      | 20         | 2.22      | 20           | 2.22     | 20         | 2.22     | 20   | 9     | 11.11 | 2     | ดี          | 2.22          | 20  | 2.22 | 20          | 2.22 | 20                 | 2.22  | 20         |
| 17    | 14525   |              |           |        |          | 2.44       | 22     | 2.44      | 22         | 2.33      | 21           | 2.22     | 20         | 2.22     | 20   | 9     | 11.67 | 2     | ดี          | 2.44          | 22  | 2.44 | 22          | 2.33 | 21                 | 2.22  | 20         |
| 18    | 14526   |              |           |        |          | 2.33       | 21     | 2.33      | 21         | 2.44      | 22           | 2.44     | 22         | 2.11     | 19   | 9     | 11.67 | 2     | ดี          | 2.33          | 21  | 2.33 | 21          | 2.44 | 22                 | 2.44  | 22         |
| 19    | 14527   |              |           |        |          | 2.22       | 20     | 2.11      | 19         | 2.33      | 21           | 2.22     | 20         | 2.11     | 19   | 9     | 11    | 2     | ดี          | 2.22          | 20  | 2.11 | 19          | 2.33 | 21                 | 2.22  | 20         |
| 20    | 14528   |              |           |        |          | 2.33       | 21     | 2.33      | 21         | 2.22      | 20           | 2.22     | 20         | 2.22     | 20   | 9     | 11.33 | 2     | ดี          | 2.33          | 21  | 2.33 | 21          | 2.22 | 20                 | 2.22  | 20         |
| 21    | 14529   |              |           |        |          | 2.33       | 21     | 2.33      | 21         | 2.22      | 20           | 2.22     | 20         | 2.11     | 19   | 9     | 11.22 | 2     | ดี          | 2.33          | 21  | 2.33 | 21          | 2.22 | 20                 | 2.22  | 20         |
| 22    | 14530   |              |           |        |          | 2.22       | 20     | 2.22      | 20         | 2.22      | 20           | 2.22     | 20         | 2.22     | 20   | 9     | 11.11 | 2     | ดี          | 2.22          | 20  | 2.22 | 20          | 2.22 | 20                 | 2.22  | 20 🗸       |
|       |         |              |           |        |          | ▶ 4        |        |           |            |           |              |          |            |          |      |       |       |       |             |               |     |      |             |      |                    |       | •          |

ภาพที่ 2.6 หน้าต่าง สมรรถนะสำคัญของผู้เรียน แยก 5 ข้อ

| Expo | ort พิมพ์     | ปิด ทั้งหมด              |                | *              |                |                |                |                |                |                |                |              |              |           |                 |                |                |                |                |
|------|---------------|--------------------------|----------------|----------------|----------------|----------------|----------------|----------------|----------------|----------------|----------------|--------------|--------------|-----------|-----------------|----------------|----------------|----------------|----------------|
| สะ   | มรรถนะสำคัญขอ | งผู้เรียน แยก 5 ข้อ 🛛 สม | เรรถนะสำคัญ    | ของผู้เรีย     | เน แยกผู้      | ประเมิน        |                |                |                |                |                |              |              |           |                 |                |                |                |                |
|      |               | রহ্যান                   | งลการประเม็นสม | เรรถนะสำค่     | ัญของผู้เรื    | ยน ภาคเรีย     | มนที่ 1 ชั้น   | ป.1 ห้อง 1     | ครูประสาว      | วั้น นางสาว    | พิมพ์เพทา      | บ พูลชาติ,ส์ | บเอกบัญชา    | มีเดน     |                 |                |                |                |                |
| 121  | 12.91         |                          |                |                |                |                |                | ภาย            | แงียนที่ 1     |                |                |              |              |           |                 |                |                |                |                |
| ที่  | ทะเบียน       | ช้อ-นามสกุล              | w11101<br>(15) | ค11101<br>(15) | 211101<br>(15) | ส11101<br>(15) | a11102<br>(15) | w11101<br>(15) | ศ11101<br>(15) | d11101<br>(15) | a11101<br>(15) | เฉลีย        | สรุปผลศ<br>3 | กรประเมิน | vi11101<br>(15) | ค11101<br>(15) | 211101<br>(15) | ส11101<br>(15) | a11102<br>(15) |
| 1    | 13743         |                          | 8              | 13             | 10             | 10             | 10             | 15             | 10             | 10             | 15             | 11           | 2            | ตี        | 8               | 13             | 10             | 10             | 10             |
| 2    | 13744         |                          | 6              | 11             | 10             | 10             | 10             | 15             | 10             | 10             | 15             | 11           | 2            | ดี        | 6               | 11             | 10             | 10             | 10             |
| 3    | 13745         |                          | 7              | 13             | 10             | 10             | 10             | 15             | 10             | 10             | 15             | 11           | 2            | ตี        | 7               | 13             | 10             | 10             | 10             |
| 4    | 13746         |                          | 7              | 11             | 10             | 10             | 10             | 15             | 10             | 10             | 15             | 11           | 2            | ดี        | 7               | 11             | 10             | 10             | 10             |
| 5    | 13747         |                          | 9              | 13             | 10             | 10             | 10             | 14             | 10             | 10             | 15             | 11           | 2            | ดี        | 9               | 13             | 10             | 10             | 10             |
| 6    | 13748         |                          | 7              | 11             | 10             | 10             | 10             | 15             | 10             | 10             | 15             | 11           | 2            | ดี        | 7               | 11             | 10             | 10             | 10             |
| 7    | 13749         |                          | 6              | 14             | 10             | 10             | 10             | 15             | 10             | 10             | 15             | 11           | 2            | ดี        | 6               | 14             | 10             | 10             | 10             |
| 8    | 13751         |                          | 6              | 11             | 10             | 10             | 10             | 14             | 10             | 10             | 15             | 11           | 2            | ดี        | 6               | 11             | 10             | 10             | 10             |
| 9    | 13752         |                          | 9              | 14             | 10             | 10             | 10             | 14             | 10             | 10             | 15             | 11           | 2            | ดี        | 9               | 14             | 10             | 10             | 10             |
| 10   | 13753         |                          | 9              | 15             | 13             | 10             | 10             | 15             | 10             | 10             | 15             | 12           | 2            | ตี        | 9               | 15             | 13             | 10             | 10             |
| 11   | 13755         |                          | 7              | 11             | 13             | 10             | 10             | 15             | 10             | 10             | 15             | 11           | 2            | ดี        | 7               | 11             | 13             | 10             | 10             |
| 12   | 13757         |                          | 6              | 11             | 10             | 10             | 10             | 15             | 10             | 10             | 15             | 11           | 2            | ดี        | 6               | 11             | 10             | 10             | 10             |
| 14   | 13759         |                          | 7              | 11             | 13             | 10             | 10             | 15             | 10             | 10             | 15             | 11           | 2            | ดี        | 7               | 11             | 13             | 10             | 10             |
| 15   | 13760         |                          | 6              | 11             | 10             | 10             | 10             | 15             | 10             | 10             | 15             | 11           | 2            | ดี        | 6               | 11             | 10             | 10             | 10             |
| 16   | 13761         |                          | 6              | 14             | 10             | 10             | 10             | 15             | 10             | 10             | 15             | 11           | 2            | ดี        | 6               | 14             | 10             | 10             | 10             |
| 17   | 14525         |                          | 8              | 14             | 13             | 10             | 10             | 15             | 10             | 10             | 15             | 12           | 2            | ดี        | 8               | 14             | 13             | 10             | 10             |
| 18   | 14526         |                          | 7              | 14             | 14             | 10             | 10             | 15             | 10             | 10             | 15             | 12           | 2            | ตี        | 7               | 14             | 14             | 10             | 10             |
| 19   | 14527         |                          | 7              | 13             | 10             | 10             | 10             | 14             | 10             | 10             | 15             | 11           | 2            | ดี        | 7               | 13             | 10             | 10             | 10             |
| 20   | 14528         |                          | 8              | 11             | 13             | 10             | 10             | 15             | 10             | 10             | 15             | 11           | 2            | ตี        | 8               | 11             | 13             | 10             | 10             |
| 21   | 14529         |                          | 9              | 13             | 10             | 10             | 10             | 14             | 10             | 10             | 15             | 11           | 2            | ดี        | 9               | 13             | 10             | 10             | 10             |
| 22   | 14530         |                          | 7              | 13             | 10             | 10             | 10             | 15             | 10             | 10             | 15             | 11           | 2            | ดี        | 7               | 13             | 10             | 10             | 10             |
|      |               |                          | F 4            |                |                |                |                |                |                |                |                |              | 1            |           |                 |                |                |                |                |

ภาพที่ 2.7 หน้าต่าง สมรรถนะสำคัญของผู้เรียน แยกผู้ประเมิน

ส่วนของหน้าต่าง สมรรถนะสำคัญของผู้เรียน สามารถแสดงผลได้สองแบบคือ แบบแยก 5 ข้อ และ แยกผู้ประเมิน

| ಡ          | a         |
|------------|-----------|
| ความเหมของ | งสถานศกษา |
| 110100000  |           |

| Exp        | ort            | 🖶<br>พิมพ์ | มันทึก        | .∎ใ<br>ปิด |                |                             |             |                 |             |           |             |                  |             |         |           |     | ชั้น ป  | .1 /  | 1     |
|------------|----------------|------------|---------------|------------|----------------|-----------------------------|-------------|-----------------|-------------|-----------|-------------|------------------|-------------|---------|-----------|-----|---------|-------|-------|
|            |                |            | ดวามเห็นของสถ | านศึกษ     | ท ประจำปีก     | ารศึกษา 2563 ชั้น ป.1 ห้อง  | 1 ครูปร     | ระจำชั้น        | ,           |           |             |                  |             |         |           |     |         |       | -     |
| เลข<br>ที่ | เลข<br>ทะเทียน |            | ชื่อ-นามสกุล  |            | ผลการเรียน     | ความคิดเห็น ของสถานศึกษาที่ | มีต่อนักเรื | ieu 🛛 🕫         | เลงาน/ค     | วามส่าเร็ | จที่น่าภูม์ | วิใจ/คุณค        | เวามดี      | สรุปผล  | ลการเรียน |     |         |       |       |
| 1          | 13743          |            |               |            |                | ·····                       | 1282        |                 | ภาคเริ      | ยนที่ 1   |             |                  | ภาคเรีย     | บนที่ 2 |           |     | แลการ   |       |       |
| 2          | 13744          |            |               |            | รหัส           | รายวิชา                     | เรียน       | ระหว่า<br>เรียน | ปลาย<br>ภาค | รวม       | ผล          | ระหว่า⊢<br>เรียน | ปลาย<br>ภาค | รวม     | ผล        | รวม | ประเมิน | 15:   | ะเภท  |
| 3          | 13745          |            |               |            | ท11101         | ภาษาไทย                     | 240         | 53              | 22          | 75        | 3.5         | 55               | 22          | 77      | 3.5       | 76  | 3.5     | พื้น  | เฐาน  |
| 4          | 13746          |            |               |            | ด11101         | คณิตศาสตร์                  | 200         | 49              | 22          | 71        | 3           | 54               | 22          | 76      | 3.5       | 74  | 3       | พื้น  | เฐาน  |
| 5          | 13747          |            |               |            | <b>ɔ</b> 11101 | วิทยาศาสตร์และเทคโนโลยี     | 100         | 64              | 29          | 93        | 4           | 50               | 21          | 71      | 3         | 82  | 4       | พื้น  | เฐาน  |
| 6          | 13748          |            |               |            | ត11101         | สังคมศึกษา ศาสนา และวัฒนธะ  | 80          | 49              | 21          | 70        | 3           | 57               | 23          | 80      | 4         | 75  | 3.5     | พื้น  | เฐาน  |
| 7          | 13749          |            |               |            | ត11102         | ประวัติศาสตร์               | 40          | 54              | 18          | 72        | 3           | 70               | 14          | 84      | 4         | 78  | 3.5     | พื้น  | เฐาน  |
| 8          | 13751          |            |               |            | w11101         | สุขศึกษาและพลศึกษา          | 80          | 63              | 14          | 77        | 3.5         | 66               | 14          | 80      | 4         | 79  | 3.5     | พื้น  | เฐาน  |
| 9          | 13752          |            |               |            | ศ11101         | ศิลปะ                       | 80          | 70              | 13          | 83        | 4           | 63               | 11          | 74      | 3         | 79  | 3.5     | พื้น  | เฐาน  |
| 10         | 13753          |            |               |            | ə11101         | การงานอาชีพ                 | 20          | 60              | 6           | 66        | 2.5         | 0                | 0           | 0       | 0         | 66  | 2.5     | พื้น  | เฐาน  |
| 11         | 13755          |            |               |            | a11101         | ภาษาต่างประเทศ              | 120         | 60              | 19          | 79        | 3.5         | 55               | 15          | 70      | 3         | 75  | 3.5     | พื้น  | เฐาน  |
| 12         | 13757          |            |               |            | ຈ11201         | ภาษาจีน                     | 40          | 52              | 20          | 72        | 3           | 65               | 17          | 82      | 4         | 77  | 3.5     | เพิ่ม | มเดิม |
| 14         | 13759          |            |               |            | a11201         | ภาษาอังกฤษเพื่อการสื่อสาร   | 80          | 59              | 19          | 78        | 3.5         | 62               | 18          | 80      | 4         | 79  | 3.5     | เพิ่ม | มเดิม |
| 15         | 13760          |            |               |            | n11901         | แนะแนว                      | 40          | 100             | 0           | 100       | ы           | 100              | 0           | 100     | ы         | 100 | ы       | กิจก  | เรรมฯ |
| 16         | 13761          |            |               |            | n11902         | ลูกเสือ-ยุวกาชาด            | 40          | 100             | 0           | 100       | ы           | 100              | 0           | 100     | ы         | 100 | ы       | กิจก  | เรรมฯ |
| 17         | 14525          |            |               |            | n11903         | สุมนุ่ม                     | 30          | 100             | 0           | 100       | ы           | 100              | 0           | 100     | ы         | 100 | ы       | กิจก  | ารรมฯ |
| 18         | 14526          |            |               |            | n11904         | กิจกรรมเพื่อสังคม           | 10          | 100             | 0           | 100       | ы           | 100              | 0           | 100     | ы         | 100 | ы       | กิจก  | ารรมฯ |
| 19         | 14527          |            |               |            |                |                             |             |                 |             |           |             |                  |             |         |           |     |         |       |       |
| 20         | 14528          |            |               |            |                |                             |             |                 |             |           |             |                  |             |         |           |     |         |       |       |
| 21         | 14529          |            |               |            |                |                             |             |                 |             |           |             |                  |             |         |           |     |         |       |       |
| 22         | 14530          |            |               |            |                |                             |             |                 |             |           |             |                  |             |         |           |     |         |       |       |
| 23         | 14531          |            |               |            |                |                             |             |                 |             |           |             |                  |             |         |           |     |         |       |       |
| 24         | 13762          |            |               |            |                |                             |             |                 |             |           |             |                  |             |         |           |     |         |       |       |

ภาพที่ 2.8 หน้าต่างความเห็นของสถานศึกษา

โดยจะประกอบไปด้วยหน้าต่างทั้งหมด 4 หัวข้อคือข้อมูลผลการเรียน ความคิดเห็นของ สถานศึกษาที่มีต่อนักเรียน ผลงาน/ความสำเร็จ/คุณความดี และ สรุปผลการเรียน ซึ่งสามารถ ส่งออก ข้อมูล และ พิมพ์ที่ซ้ายบนของหน้าต่างโปรแกรม

| ผลการเรียน | ดวามคิดเห็น ของสถานศึกษาที่ | มืต่อนักเรื | ้ยน              | ผลงาน/ค     | วามสำเร็ | จที่น่าภูม่ | ນິໃຈ/คุณต        | จวามดี      | สรุปผ   | ลการเรียน |     |         |           |
|------------|-----------------------------|-------------|------------------|-------------|----------|-------------|------------------|-------------|---------|-----------|-----|---------|-----------|
|            |                             | CECI        |                  | ภาคเรื      | ยนที่ 1  |             |                  | ภาคเริ      | ยนที่ 2 |           |     | ผลการ   |           |
| รหัส       | รายวิชา                     | เรียน       | ระหว่า-<br>เรียน | ปลาย<br>ภาค | รวม      | ผล          | ระหว่า-<br>เรียน | ปลาย<br>ภาค | รวม     | ผล        | รวม | ประเมิน | ประเภท    |
| ท11101     | ภาษาไทย                     | 240         | 53               | 22          | 75       | 3.5         | 55               | 22          | 77      | 3.5       | 76  | 3.5     | พื้นฐาน   |
| ด11101     | คณิตศาสตร์                  | 200         | 49               | 22          | 71       | 3           | 54               | 22          | 76      | 3.5       | 74  | 3       | พื้นฐาน   |
| o11101     | วิทยาศาสตร์และเทคโนโลยี     | 100         | 64               | 29          | 93       | 4           | 50               | 21          | 71      | 3         | 82  | 4       | พื้นฐาน   |
| ส11101     | สังคมศึกษา ศาสนา และวัฒนธะ  | 80          | 49               | 21          | 70       | 3           | 57               | 23          | 80      | 4         | 75  | 3.5     | พื้นฐาน   |
| ส11102     | ประวัติศาสตร์               | 40          | 54               | 18          | 72       | 3           | 70               | 14          | 84      | 4         | 78  | 3.5     | พื้นฐาน   |
| w11101     | สุขศึกษาและพลศึกษา          | 80          | 63               | 14          | 77       | 3.5         | 66               | 14          | 80      | 4         | 79  | 3.5     | พื้นฐาน   |
| ศ11101     | ศิลปะ                       | 80          | 70               | 13          | 83       | 4           | 63               | 11          | 74      | 3         | 79  | 3.5     | พื้นฐาน   |
| ə11101     | การงานอาชีพ                 | 20          | 60               | 6           | 66       | 2.5         | 0                | 0           | 0       | 0         | 66  | 2.5     | พื้นฐาน   |
| a11101     | ภาษาต่างประเทศ              | 120         | 60               | 19          | 79       | 3.5         | 55               | 15          | 70      | 3         | 75  | 3.5     | พื้นฐาน   |
| ຈ11201     | ภาษาจีน                     | 40          | 52               | 20          | 72       | 3           | 65               | 17          | 82      | 4         | 77  | 3.5     | เพิ่มเดิม |
| a11201     | ภาษาอังกฤษเพื่อการสื่อสาร   | 80          | 59               | 19          | 78       | 3.5         | 62               | 18          | 80      | 4         | 79  | 3.5     | เพิ่มเดิม |
| n11901     | แนะแนว                      | 40          | 100              | 0           | 100      | ы           | 100              | 0           | 100     | ы         | 100 | ы       | กิจกรรมฯ  |
| n11902     | ลูกเสือ-ยุวกาชาด            | 40          | 100              | 0           | 100      | ы           | 100              | 0           | 100     | ы         | 100 | ы       | กิจกรรมฯ  |
| n11903     | ชุมนุม                      | 30          | 100              | 0           | 100      | ы           | 100              | 0           | 100     | ស         | 100 | ы       | กิจกรรมฯ  |
| n11904     | กิจกรรมเพื่อสังคม           | 10          | 100              | 0           | 100      | ы           | 100              | 0           | 100     | ы         | 100 | ы       | กิจกรรมฯ  |

ภาพที่ 2.9 หน้าต่างผลการเรียน

โดยหน้าต่างนี้จะสรุปผลคะแนนทั้งหมดและผลเกรดของภาคเรียนที่ 1 และ 2 ในแต่ละรายวิชา ดังภาพที่ 29

| ผลการเรียน ความคิดเห็น ของสถานศึ   | กษาที่มีต่อ  | อนักเรียน | ผลง   | าน/ความ | สำเร็จที่น่าภูมิใจ/คุณความดี สรุปผลการเ <sup>เ</sup> | รียน      |          |      |   |
|------------------------------------|--------------|-----------|-------|---------|------------------------------------------------------|-----------|----------|------|---|
| ภาคเรียนที่ 1                      |              |           |       |         | ภาคเรียนที่ 2                                        |           |          |      |   |
| ดุณลักษณะของนักเรียน               | 4            | 3         | 2     | 1       | คุณลักษณะของนักเรียน                                 | 4         | 3        | 2    | 1 |
| 1.ความรับผิดชอบ                    |              |           |       |         | 1.ความรับผิดชอบ                                      | <b>V</b>  |          |      |   |
| 2.การใช้เวลาว่าง                   |              |           |       |         | 2.การใช้เวลาว่าง                                     |           | V        |      |   |
| 3.ความเอาใจใส่การเรียน             | <b>V</b>     |           |       |         | 3.ความเอาใจใส่การเรียน                               | <b>V</b>  |          |      |   |
| 4.มีมนุษยสัมพันธ์                  | <b>V</b>     |           |       |         | 4.มีมนุษยสัมพันธ์                                    | V         |          |      |   |
| 5.เสียสละเพื่อส่วนรวม              | $\checkmark$ |           |       |         | 5.เสียสละเพื่อส่วนรวม                                |           | V        |      |   |
| 6.อุปนิสัย บุคลิกภาพ               |              |           |       |         | 6.อุปนิสัย บุคลิกภาพ                                 | <b>V</b>  |          |      |   |
| 7.สุขภาพ                           | V            |           |       |         | 7.สุขภาพ                                             | V         |          |      |   |
| ความคิดเห็น ภาษาไทย Teacher        |              |           |       |         | ดวามคิดเห็น ภาษาไทย Teacher                          |           |          |      |   |
| สนใจการเรียน มีระเบียบวินัย เป็นทั | ไร้กของ      | เพื่อนๆห  | ุเกคน |         | สนใจการเรียน มีระเบียบวินัย เป็นท่                   | าี่รักของ | เพื่อนๆเ | กกคน |   |
|                                    |              |           |       |         |                                                      |           |          |      |   |
|                                    |              |           |       |         |                                                      |           |          |      |   |
|                                    |              |           |       |         |                                                      |           |          |      |   |
|                                    |              |           |       |         |                                                      |           |          |      |   |
|                                    |              |           |       |         |                                                      |           |          |      |   |
|                                    |              |           |       |         |                                                      |           |          |      |   |
|                                    |              |           |       |         |                                                      |           |          |      |   |
|                                    |              |           |       |         |                                                      |           |          |      |   |
|                                    |              |           |       |         |                                                      |           |          |      |   |
|                                    | יש           |           | -     | ಷ       | <br>                                                 | I OJ      | a        |      |   |
| ภาพที่ 2.10 หน้                    | เาต่า        | งควา      | เมคิด | จเห็เ   | เของสถานศึกษาที่มีต                                  | าอน้ำ     | าเรีย    | น    |   |

โดยหน้าต่างนี้สามารถให้เกณฑ์ 1-4 ตามคุณลักษณะของนักเรียนโดยการคลิ๊กซ้าย เกณฑ์ที่ต้องการ อีกทั้งยังสามารถกรอกความคิดเห็นในช่องด้านล่างซึ่งหลังจากที่ผู้ใช้กรอกข้อมูล ดังภาพที่ 2.10 เสร็จเรียบร้อยแล้วให้กดบันทึกที่มุมซ้ายบนของหน้าต่างโปรแกรม

| ผลการเรียน ความคิดเห็                                                       | งโน ของสถานศึกษาที่มีต่อนักเรียน │ ผลงาน/ความสำเร็จ        | จที่น่าภูมิใจ/ดุณด                                         | วามดี สรุปผล                                                    | การเรียน                                    |   |
|-----------------------------------------------------------------------------|------------------------------------------------------------|------------------------------------------------------------|-----------------------------------------------------------------|---------------------------------------------|---|
| I4 4 Þ ÞI                                                                   | + – 🔺 🗸 X C                                                |                                                            |                                                                 |                                             |   |
| วัน เดือน ปี                                                                | รางวัล / ผลงาน                                             |                                                            |                                                                 | จากหน่วยงาน                                 | _ |
| 10/6/2021 u                                                                 | เข่งสุนทรพจน์                                              |                                                            |                                                                 | สำนักงานวัฒนธรรม                            |   |
| หากผู้ใช้<br>1. กด<br>2. กรอก<br>3. เสร็จแล้ว<br>4. หลังจาก<br>5. หากผู้ใช้ | ภาพที่ 2.11 หน้าต่างผลงา<br>ต้องการเพิ่ม ผลงาน/ความสำเร็จ/ | าน/ความส์<br>/คุณความ<br>นและหน่ว<br>ยบนของห<br>ร์จแล้วกดต | าเร็จ/คุณค<br>ดี ให้ทำตา<br>ยงานที่เกี่ย<br>เน้าต่างโปร<br>กกลง | าวามดี<br>มขั้นตอนดังนี้<br>เวข้อง<br>ธแกรม |   |
| ผลการเรียน ความคิดเ                                                         | เง็น ของสถานศึกษาที่มีต่อนักเรียน ผลงาน/ความส่             | ไาเร็จที่น่าภมิใจ/                                         | คณความดีส                                                       | รปผลการเรียน                                |   |
|                                                                             | สรุปผลการเรียน                                             | ผ่าน                                                       | ไม่ผ่าน                                                         | 👥 ผ่าน ทุกคน                                |   |
| 1.เรียนรายวิชาพื้นฐ                                                         | าน/รายวิชาเพิ่มเดิมตามโครงสร้างเวลาเรียน                   | 🔲 ผ่าน                                                     | 🔲 ไม่ผ่าน                                                       |                                             |   |
| 2.ผลการประเมินราย                                                           | ยวิชาพื้นฐาน                                               | 🔲 ผ่าน                                                     | 🔲 ไม่ผ่าน                                                       |                                             |   |
| 3.ผลการประเมินราย                                                           | ยวิชาเพิ่มเดิม                                             | 🔲 ผ่าน                                                     | 🔲 ไม่ผ่าน                                                       |                                             |   |
| 4.ผลการประเมินกิจ                                                           | กรรมพัฒนาผู้เรียน                                          | 🔲 ผ่าน                                                     | 🔲 ไม่ผ่าน                                                       |                                             |   |
| 5.ผลการประเมินกา                                                            | รอ่าน คิด วิเคราะห์ และเขียน                               | 🔲 ผ่าน                                                     | 🔲 ไม่ผ่าน                                                       |                                             |   |
| 6.ผลการประเมินคุถ                                                           | แล้กษณะอันพึ่งประสงค์                                      | 🔲 ผ่าน                                                     | 🔲 ไม่ผ่าน                                                       |                                             |   |
| 7.ผลการประเมินสม                                                            | เรรถนะสำคัญของผู้เรียน                                     | 🗖 ผ่าน                                                     | 🔲 ไม่ผ่าน                                                       |                                             |   |

ภาพที่ 2.12 หน้าต่างสรุปผลการเรียน

🔳 ซ้ำชั้น

🔲 ได้เลื่อนชั้นกลางปี

ผลการตัดสิน

🔳 ได้เลื่อนชั้น

📃 จบการศึกษา

ในหน้าต่างสรุปผลงการเรียนดังภาพที่ 2.12 สามารถประเมิน ผ่าน/ไม่ผ่านในแต่และหัวข้อซึ่ง ผู้ใช้สามารถคลิ๊กซ้ายที่ช่องเพื่อประเมิน และสามารถกดที่ช่อง ผ่านทุกคน เพื่อให้นักเรียนในห้องนั้นมี เกณฑ์ผ่านในทุกหัวข้อทุกคน หลังจากทำการประเมินเสร็จแล้วให้กดบันทึกที่ด้านซ้ายบนของหน้าต่าง โปรแกรม

| ประจำ | ปีการศึกษา     | n 🎽 | 🛓 🔒<br>Export พิมพ์ | D<br>บันทึก |         | <b>£1</b><br>ปิด |                  |            |                  |            |                  |            |                  |            |                  |            |                  |            |                  |
|-------|----------------|-----|---------------------|-------------|---------|------------------|------------------|------------|------------------|------------|------------------|------------|------------------|------------|------------------|------------|------------------|------------|------------------|
|       |                |     |                     | ผลการ       | ประเมิน | ท1               | 1101             | ค1:        | 1101             | 913        | 1101             | ส1         | 1101             | ส1         | 1102             | w13        | 101              | Ø11        | 1101             |
| ที่   | เลข<br>ทะเบียน |     | ชื่อ-นามสกุล        | ผ่าน        | ไม่ต่าง | รวม<br>100       | ผลการ<br>ประเมิน | รวม<br>100 | ผลการ<br>ประเมิน | รวม<br>100 | ผลการ<br>ประเมิน | รวม<br>100 | ผลการ<br>ประเมิน | รวม<br>100 | ผลการ<br>ประเมิน | รวม<br>100 | ผลการ<br>ประเมิน | รวม<br>100 | ผลการ<br>ประเมิน |
| 1     | 13743          | ( T |                     |             |         | 76               | 3.5              | 74         | 3                | 82         | 4                | 75         | 3.5              | 78         | 3.5              | 79         | 3.5              | 79         | 3.5              |
| 2     | 13744          | L I |                     |             |         | 73               | 3                | 70         | 3                | 72         | 3                | 74         | 3                | 73         | 3                | 83         | 4                | 74         | 3                |
| 3     | 13745          | t l |                     |             |         | 71               | 3                | 73         | 3                | 79         | 3.5              | 76         | 3.5              | 73         | 3                | 77         | 3.5              | 76         | 3.5              |
| 4     | 13746          | t - |                     |             |         | 67               | 2.5              | 70         | 3                | 67         | 2.5              | 70         | 3                | 63         | 2                | 78         | 3.5              | 77         | 3.5              |
| 5     | 13747          | 1   |                     |             |         | 85               | 4                | 81         | 4                | 87         | 4                | 83         | 4                | 84         | 4                | 91         | 4                | 83         | 4                |
| 6     | 13748          | L.  |                     |             |         | 74               | 3                | 69         | 2.5              | 77         | 3.5              | 72         | 3                | 76         | 3.5              | 79         | 3.5              | 75         | 3.5              |
| 7     | 13749          | t.  |                     |             |         | 87               | 4                | 84         | 4                | 80         | 4                | 84         | 4                | 89         | 4                | 87         | 4                | 86         | 4                |
| 8     | 13751          | ı.  |                     |             |         | 65               | 2.5              | 67         | 2.5              | 78         | 3.5              | 73         | 3                | 58         | 1.5              | 79         | 3.5              | 78         | 3.5              |
| 9     | 13752          | ı   |                     |             |         | 85               | 4                | 86         | 4                | 74         | 3                | 85         | 4                | 77         | 3.5              | 85         | 4                | 80         | 4                |
| 10    | 13753          | t.  |                     |             |         | 84               | 4                | 83         | 4                | 90         | 4                | 85         | 4                | 84         | 4                | 83         | 4                | 80         | 4                |
| 11    | 13755          | t.  |                     | <b>v</b>    |         | 71               | 3                | 73         | 3                | 84         | 4                | 77         | 3.5              | 76         | 3.5              | 85         | 4                | 75         | 3.5              |
| 12    | 13757          | ı.  |                     | <b>V</b>    |         | 68               | 2.5              | 74         | 3                | 76         | 3.5              | 73         | 3                | 60         | 2                | 74         | 3                | 82         | 4                |
| 14    | 13759          | t - |                     | <b>V</b>    |         | 74               | 3                | 71         | 3                | 83         | 4                | 75         | 3.5              | 77         | 3.5              | 82         | 4                | 80         | 4                |
| 15    | 13760          | L.  |                     |             |         | 70               | 3                | 76         | 3.5              | 69         | 2.5              | 76         | 3.5              | 65         | 2.5              | 81         | 4                | 81         | 4                |
| 16    | 13761          | t.  |                     |             |         | 72               | 3                | 72         | 3                | 72         | 3                | 73         | 3                | 74         | 3                | 78         | 3.5              | 76         | 3.5              |

### สรุปผลการประเมินการเรียนรู้

ภาพที่ 2.13 หน้าต่างสรุปผลการประเมินการเรียนรู้

| ประจำปีการศึกษา | * |
|-----------------|---|
| ประจำปีการศึกษา |   |
| ภาคเรียนที่ 1   |   |
| ภาคเรียนที่ 2   |   |

ภาพที่ 2.14 แทบเลือกภาคการศึกษา

ในหน้าต่างสรุปผลการประเมินการเรียนรู้ผู้ใช้สามารถประเมินนักเรียนรายบุคคล ผ่าน/ไม่ ผ่าน ดังภาพที่ 2.13 และสามารถแสดงผลตามภาคการศึกษาได้ในภาพที่ 2.14 หากผู้ใช้ประเมินเสร็จ แล้วให้กดบันทึกที่มุมซ้ายบนของโปรแกรม อีกทั้งยังสามารถส่งออกและพิมพ์ได้ ปพ. 5/1 ปพ.6 ปพ.1

| pp51.pro                                      | × | + |                           |          |
|-----------------------------------------------|---|---|---------------------------|----------|
| $\leftrightarrow$ $\rightarrow$ C $rac{1}{2}$ |   |   | 🗊 🔏 pp51.                 | pro      |
| ผลการเรียนภาคเรียนที่ 1                       |   | ~ | ( <del>  </del> )<br>ตกลง | 2<br>ปิด |
| ผลการเรียนประจำปี                             |   |   |                           |          |
| ผลการเรียนภาคเรียนที่ 1                       |   |   |                           |          |
| ผลการเรียนประจำปี แบบ 1                       |   |   |                           |          |
| ผลการเรียนประจำปี แบบ 2                       |   |   |                           |          |
| ผลการเรียนภาคเรียนที่ 2                       |   |   |                           |          |
|                                               |   | _ |                           |          |
|                                               |   |   |                           |          |

ภาพที่ 2.15 หน้าต่าง ปพ. 5/1 ปพ.6 ปพ.1

หน้าต่างนี้จะแสดงแทบของแบบพิมพ์ปพ.ต่างๆซึ่งผู้ใช้สามารถกดที่ลูกศร เสร็จแล้วเลือก ข้อมูลที่ต้องการ เสร็จแล้วกดตกลง โปรแกรมจะทำการสร้างแบบพิมพ์อัตโนมัติ

# งานสถิติมาโรงเรียน (ครูประจำชั้น)

| งาน สถิติม | าโรงเรียน ( | ัดรูประจำช้ | u)   |      |      |      |      |      |       |      |       |       |
|------------|-------------|-------------|------|------|------|------|------|------|-------|------|-------|-------|
| ชั้น/ห้อง  |             |             |      |      |      |      |      |      | เดือน |      |       |       |
| a.3/3      | พ.ค.        | ນີ.ຍ.       | ก.ค. | ส.ค. | ก.ย. | ด.ค. | พ.ย. | ธ.ค. | ม.ค.  | ก.พ. | มี.ค. | ເມ.ຍ. |
| ป.1/1      | พ.ค.        | ນີ.ຍ.       | ก.ค. | ส.ค. | ก.ย. | ต.ค. | พ.ย. | ธ.ค. | ม.ค.  | ก.พ. | มี.ค. | ເມ.ຍ. |
|            |             |             | a    | י עצ | J    | 99   |      | a /  | ı •   | ยั 、 |       |       |

ภาพที่ 3.1 หน้าต่างหลัก งานสถิติมาโรงเรียน (ครูประจำชั้น)

| E   | ↓<br>¢port | 🖨 🗖<br>พิมพ์ บันทึก            |        | 🏠<br>ปิด |        |        |         |        |          |        |         |         |         |          |         |           |         |          |         |         |          |         |             |         |          |         | ชั้น    | ป       | 1       | 7         |         | 1        | ปี      | การศ์ | ึกษ | ı  | 2562 |
|-----|------------|--------------------------------|--------|----------|--------|--------|---------|--------|----------|--------|---------|---------|---------|----------|---------|-----------|---------|----------|---------|---------|----------|---------|-------------|---------|----------|---------|---------|---------|---------|-----------|---------|----------|---------|-------|-----|----|------|
|     |            |                                |        |          |        |        |         | เดือ   | u we     | ษภาต   | ลม พ    | .ศ. 2   | 562 (   | กาเค     | ้องห    | มาย /     | = ม     | ,ป=      | ป่วย    | , a =   | an, 1    | a = 2   | <u>เาค)</u> |         |          |         |         |         |         |           |         |          |         |       |     |    |      |
| ເລາ | ເລນ        |                                | V      |          |        |        |         |        |          |        |         |         |         |          |         |           |         |          |         |         |          |         |             |         |          |         |         |         |         |           |         |          |         |       |     |    |      |
| ที  | ทะเบียน    | ชื่อ-นามสกุล                   | พ<br>1 | พฤ<br>2  | я<br>3 | ส<br>4 | อา<br>5 | а<br>6 | อัง<br>7 | W<br>8 | พฤ<br>9 | я<br>10 | ส<br>11 | רם<br>12 | ۹<br>13 | อัง<br>14 | м<br>15 | พฤ<br>16 | ศ<br>17 | ส<br>18 | רם<br>19 | а<br>20 | อัง<br>21   | W<br>22 | พฤ<br>23 | ศ<br>24 | ส<br>25 | ם<br>26 | а<br>27 | อัง<br>28 | พ<br>29 | พฤ<br>30 | я<br>31 | มา    | ปวย | ลา | ขาด  |
| 1   | 4510       | เด็กชายอัศนัยต์ *****xxxx      | 1      | Л        | ล      | ข      |         | 1      |          |        |         |         |         |          |         |           |         | 1        | 1       |         |          |         | 1           | 1       | 1        | 1       |         |         | 1       | 1         | 1       | 1        | 1       | 13    | 1   | 1  | 1    |
| 2   | 4512       | เด็กชายโอลิเวอร์ *****xxxxxxxx | 1      |          |        |        |         |        |          |        |         |         |         |          |         |           |         | 1        | 1       |         |          |         | 1           | 1       | 1        | 1       |         |         | 1       | 1         | 1       | 1        | 1       | 12    | 0   | 0  | 0    |
| 3   | 4653       | เด็กชายจิรัฏฐ์ *****x          | 1      |          |        |        |         |        |          |        |         |         |         |          |         |           |         | 1        | 1       |         |          |         | 1           | 1       | 1        | 1       |         |         | 1       | 1         | 1       | 1        | 1       | 12    | 0   | 0  | 0    |
| 4   | 4656       | เด็กชายแทนคุณ *****            | 1      |          |        |        |         |        |          |        |         |         |         |          |         |           |         | 1        | 1       |         |          |         | 1           | 1       | 1        | 1       |         |         | 1       | 1         | 1       | 1        | 1       | 12    | 0   | 0  | 0    |
| 5   | 4659       | เด็กชายพิชาวุฒิ *****xxxxx     | 1      |          |        |        |         |        |          |        |         |         |         |          |         |           |         | 1        | 1       |         |          |         | 1           | 1       | 1        | 1       |         |         | 1       | 1         | 1       | 1        | 1       | 12    | 0   | 0  | 0    |
| 6   | 4660       | เด็กชายฤทธิชัย *****x          | 1      |          |        |        |         |        |          |        |         |         |         |          |         |           |         | /        | 1       |         |          |         | 1           | 1       | 1        | 1       |         |         | 1       | 1         | 1       | 1        | 1       | 12    | 0   | 0  | 0    |
| 7   | 4661       | เด็กชายสุทธิวัตต์ *****งงงงงง  | /      |          |        |        |         |        |          |        |         |         |         |          |         |           |         | 1        | 1       |         |          |         | 1           | 1       | ป        | ล       |         |         | 1       | 1         | 1       | 1        | 1       | 10    | 1   | 1  | 0    |
| 8   | 4697       | เด็กชายเจตนิพัทธ์ *****งงงงง   | /      |          |        |        |         |        |          |        |         |         |         |          |         |           |         | /        | 1       |         |          |         | 1           | 1       | 1        | 1       |         |         | 1       | 1         | 1       | 1        | 1       | 12    | 0   | 0  | 0    |
| 9   | 4699       | เด็กชายณัฐภัทร *****x          | 1      |          |        |        |         |        |          |        |         |         |         |          |         |           |         | ъ        | 1       |         |          |         | 1           | 1       | 1        | 1       |         |         | 1       | 1         | 1       | 7        | 1       | 11    | 1   | 0  | 0    |
| 10  | 4702       | เด็กชายนาวี *****              | 1      |          |        |        |         |        |          |        |         |         |         |          |         |           |         | /        | 1       |         |          |         | 1           | 1       | 1        | 1       |         |         | 1       | 1         | 1       | 1        | 1       | 12    | 0   | 0  | 0    |
| 11  | 4884       | เด็กชายนภัสชล *****            | 1      |          |        |        |         |        |          |        |         |         |         |          |         |           |         | 1        | 1       |         |          |         | 1           | 1       | 1        | 1       |         |         | 1       | 1         | 1       | 1        | 1       | 12    | 0   | 0  | 0    |
| 12  | 4989       | เด็กชายปภังกร *****            | 1      |          |        |        |         |        |          |        |         |         |         |          |         |           |         | 1        | 1       |         |          |         | 1           | 1       | 1        | 1       |         |         | 1       | 1         | 1       | 1        | 1       | 12    | 0   | 0  | 0    |
| 13  | 5131       | เด็กชายณชพล *****              | 1      |          |        |        |         |        |          |        |         |         |         |          |         |           |         | 1        | 1       |         |          |         | 1           | 1       | 1        | 1       |         |         | 1       | 1         | 1       | 1        | 1       | 12    | 0   | 0  | 0    |

ภาพที่ 3.2 ตาราง งานสถิติมาโรงเรียน (ครูประจำชั้น)

เป็นตารางที่แสดงข้อมูลเกี่ยวกับสถิติการมาเรียนในแต่ละวันซึ่งผู้ใช้สามารถส่งออกและพิมพ์ ได้ที่มุมซ้ายด้านบนของหน้าต่างในภาพที่ 3.2 และมีวิธีบันทึกข้อมูลดังนี้

| เลข<br>ที่ | เลข<br>ทะเบียน | ชื่อ-นามสกุล                  | Г<br>м<br>1 |   | Г<br>Я<br>З | ា<br>៨<br>4 | อา<br>5 |
|------------|----------------|-------------------------------|-------------|---|-------------|-------------|---------|
| 1          | 4510           | เด็กชายอัศนัยต์ *****xxxx     | 7           | ป | ล           | ข           |         |
| 2          | 4512           | เด็กชายโอลิเวอร์ *****xxxxxxx | 1           |   |             |             |         |
| 3          | 4653           | เด็กชายจิรัฏฐ์ *****x         | 1           |   |             |             |         |
| 4          | 4656           | เด็กชายแทนคุณ *****           | 1           |   |             |             |         |
| 5          | 4659           | เด็กชายพิชาวุฒิ *****xxxx     | 1           |   |             |             |         |
| 6          | 4660           | เด็กชายฤทธิชัย *****x         | 1           |   |             |             |         |
| 7          | 4661           | เด็กชายสุทธิวัตต์ *****xxxxxx | 1           |   |             |             |         |
| 8          | 4697           | เด็กชายเจตนิพัทธ์ *****xxxxx  | 1           |   |             |             |         |
| 9          | 4699           | เด็กชายณัฐภัทร *****x         | 1           |   |             |             |         |
| 10         | 4702           | เด็กชายนาวี *****             | 1           |   |             |             |         |

ภาพที่ 3.3 ตัวอย่างการบันทึกสถิติมาโรงเรียน

1. กดคลิ๊กซ้ายที่ช่องเพื่อเปลี่ยน สถานการณ์เข้าเรียนดังกรอบสีแดง

/ = มา

ล = ลากิจ

ข = ขาด

2. ด้านบนจะเป็นวันที่ หากกดคลิ๊กซ้ายที่ 🕡 เพื่อเลือกทำทั้งแถวดังกรอบสีน้ำเงิน

3. เสร็จแล้วกด บันทึก

# งานแบบควบคุมการแจกจ่ายนม,แปรงฟัน (ครูประจำชั้น)

| งาน แบบค  | าวบคุมการ | แจกจ่ายนม  | (ครูประจำช่  | ຄົ້ນ) |      |      |       |      |       |      |       |       |   |  |
|-----------|-----------|------------|--------------|-------|------|------|-------|------|-------|------|-------|-------|---|--|
| ชั้น/ห้อง |           |            |              |       |      |      |       |      | เดือน |      |       |       |   |  |
| a.3/3     | พ.ค.      | ນີ.ຍ.      | ก.ค.         | ส.ค.  | ก.ย. | ด.ค. | พ.ย.  | ธ.ค. | ม.ค.  | ก.พ. | มี.ค. | ເມ.ຍ. |   |  |
| ป.1/1     | พ.ค.      | ນີ.ຍ.      | ก.ค.         | ส.ค.  | ก.ย. | ต.ค. | พ.ย.  | ธ.ค. | ม.ค.  | ก.พ. | มี.ค. | ເມ.ຍ. |   |  |
| งาน แบบค  | าวบคุมการ | แปรงฟัน (ค | รูประจำชั้น) | )     |      |      |       |      |       |      |       |       |   |  |
| ชั้น/ห้อง |           |            |              |       |      |      |       |      | เดือน |      |       |       |   |  |
| a.3/3     | พ.ค.      | ນີ.ຍ.      | ก.ค.         | ส.ค.  | ก.ย. | ต.ค. | พ.ย.  | ธ.ค. | ม.ค.  | ก.พ. | มี.ค. | ເມ.ຍ. |   |  |
| ป.1/1     | พ.ค.      | ນີ.ຍ.      | ก.ค.         | ส.ค.  | ก.ย. | ต.ค. | W.EJ. | ธ.ค. | ม.ค.  | ก.พ. | มี.ค. | ເມ.ຍ. |   |  |
|           |           |            |              |       |      |      |       |      |       |      |       |       | v |  |

ภาพที่ 4.1 หน้าต่างงานแบบควบคุมการแจกจ่ายนม,แปรงฟัน (ครูประจำชั้น)

| LAPU   |                             | ~    |       |   | ~   |      |       |      |          |     |       |        |       |       |        |       |       |      |       |     |      |        |     |       |        |      |    |    |    |          |    | _  |    |   |     |       |        |
|--------|-----------------------------|------|-------|---|-----|------|-------|------|----------|-----|-------|--------|-------|-------|--------|-------|-------|------|-------|-----|------|--------|-----|-------|--------|------|----|----|----|----------|----|----|----|---|-----|-------|--------|
|        |                             |      |       | u | บบค | ວນດຸ | มการเ | เจกจ | ่ายนเ    | ประ | สาเดื | อน มิเ | กุนาย | u w.e | 1. 256 | 52 (n | าเครื | องหม | שרו / | = n | า,ป= | ะ ป่วย | a = | = ลา, | 21 = 1 | ขาด) |    |    |    |          |    |    |    |   |     |       |        |
|        |                             | ต้นเ | ดือน  |   |     |      | V     | V    | <b>V</b> |     |       |        |       |       |        |       |       |      |       |     |      |        |     |       |        |      |    |    |    |          |    |    |    |   |     | ปลาย  | ะเดือน |
| เลขที่ | ชื่อ-นามสกุล                |      |       | ส | อา  | •    | 20    | м    | พฤ       | ศ   | ត     | อา     | 2     | 50    | и      | พฤ    | ศ     | a    | อา    | 2   | 20   | м      | พฤ  | R     | ส      | aı   | •  | 24 | м  | WQ       | ศ  | ส  | อา | - | รวม |       |        |
|        |                             | นาหน | สวนสู | 1 | 2   | 3    | 4     | 5    | 6        | 7   | 8     | 9      | 10    | 11    | 12     | 13    | 14    | 15   | 16    | 17  | 18   | 19     | 20  | 21    | 22     | 23   | 24 | 25 | 26 | 27       | 28 | 29 | 30 |   |     | น่าหน | ส่วนส  |
| 1      | เด็กชายอัศนัยต์ *****xxxx   | 24   | 120   |   |     |      | 1     | 1    | 1        | 1   |       |        | 1     | 1     | 1      | 1     | 1     |      |       | 1   | 1    | 1      | 1   | 1     |        |      | /  | 1  | 1  | 1        | 1  |    |    | - | 19  | 24    | 120    |
| 2      | เด็กชายโอลิเวอร์ *****xxxxx | 30   | 129   |   |     |      | 1     | 1    | 1        | 1   |       |        | 1     | 1     | 1      | 1     | 1     |      |       | 1   | 1    | 1      | 1   | 1     |        |      | /  | 1  | 1  | 1        | 1  |    |    | - | 19  | 30    | 129    |
| 3      | เด็กชายจิรัฏฐ์ *****x       | 24   | 115   |   |     |      | 1     | 1    | 1        | 1   |       |        | 1     | 1     | /      | 1     | 1     |      |       | /   | /    | 1      | /   | 1     |        |      | /  | 1  | 1  | 1        | 1  |    |    | - | 19  | 24    | 115    |
| 4      | เด็กชายแทนคุณ *****         | 21   | 117   |   |     |      | 1     | 1    | 1        | 1   |       |        | 1     | //    | //     | ป     | ป     |      |       | 1   | /    | 1      | /   | 1     |        |      | /  | 1  | 1  | /        | 1  |    |    | - | 19  | 21    | 117    |
| 5      | เด็กชายพิชาวุฒิ *****xxxx   | 19   | 115   |   |     |      | 1     | /    | 1        | 1   |       |        | 1     | 1     | /      | 1     | 1     |      |       | /   | /    | 1      | /   | 1     |        |      | /  | 1  | 1  | /        | 1  |    |    | - | 19  | 19    | 115    |
| 6      | เด็กชายฤทธิชัย *****x       | 29   | 124   |   |     |      | 1     | /    | 1        | 1   |       |        | 1     | 1     | /      | 1     | 1     |      |       | /   | /    | 1      | /   | 1     |        |      | /  | 1  | 1  | /        | 1  |    |    | - | 19  | 29    | 124    |
|        | 4                           |      |       |   |     |      |       |      |          |     |       |        |       |       |        |       |       | , İ  |       |     |      |        |     |       |        |      |    |    |    | <u> </u> | 2  | ,  |    |   |     |       |        |

ภาพที่ 4.2 ตารางงานแบบควบคุมการแจกจ่ายนม,แปรงฟัน (ครูประจำชั้น)

เป็นตารางที่แสดงข้อมูลเกี่ยวกับแบบควบคุมการแจกจ่ายนม,แปรงฟันในแต่ละวันซึ่งผู้ใช้ สามารถส่งออกและพิมพ์ได้ที่มุมซ้ายด้านบนของหน้าต่างในภาพที่ 4.2 และมีวิธีบันทึกข้อมูลดังนี้

| ต้นเ   | ดือน   | ា<br>ត | โลง<br>โลง<br>โลง<br>โลง<br>โลง<br>โลง<br>โลง<br>โลง<br>โลง<br>โลง | - |   | V<br>W | V<br>NO | <b>R</b> | 2 | []] | -  |    | III<br>W | MQ |
|--------|--------|--------|--------------------------------------------------------------------|---|---|--------|---------|----------|---|-----|----|----|----------|----|
| น้ำหนั | ส่วนสู | 1      | 2                                                                  | 3 | 4 | 5      | 6       | 7        | 8 | 9   | 10 | 11 | 12       | 13 |
| 24     | 120    |        |                                                                    |   | 1 | 1      | 1       | 1        |   |     | 1  | 1  | 1        | 1  |
| 30     | 129    |        |                                                                    |   | 1 | 1      | 1       | 1        |   |     | 1  | 1  | 1        | 1  |
| 24     | 115    |        |                                                                    |   | 1 | 1      | 1       | 1        |   |     | 1  | 1  | 1        | 1  |
| 21     | 117    |        |                                                                    |   | 1 | 1      | 1       | 1        |   |     | 1  | 11 | 11       | ป  |
| 19     | 115    |        |                                                                    |   | 1 | 1      | 1       | 1        |   |     | 1  | 1  | 1        | 1  |
| 29     | 124    |        |                                                                    |   | 1 | 1      | 1       | 1        |   |     | 1  | 1  | 1        | 1  |
| 19     | 117    |        |                                                                    |   | 1 | 1      | 1       | 1        |   |     | 1  | 1  | 1        | 1  |
| 25     | 127    |        |                                                                    |   | 1 | 1      | 1       | 1        |   |     | 1  | 1  | 1        | 1  |
| 31     | 117    |        |                                                                    |   | 1 | 1      | 1       | 1        |   |     | 1  | 1  | 1        | 1  |
| 20     | 112    |        |                                                                    |   | 1 | 1      | 1       | 1        |   |     | 1  | 1  | 1        | 1  |
| 38     | 122    |        |                                                                    |   | 1 | /      | 1       | 1        |   |     | 1  | 1  | 1        | 1  |

ภาพที่ 3.3 ตัวอย่างการบันทึกงานแบบควบคุมการแจกจ่ายนม,แปรงฟัน

1. กดคลิ๊กซ้ายที่ช่องเพื่อเปลี่ยน สถานการณ์เข้าเรียนดังกรอบสีน้ำเงิน

/ = มา

- ป = ป่วย
- ล = ลากิจ
- ข = ขาด
- 2. ด้านบนจะเป็นวันที่ หากกดคลิ๊กซ้ายที่
- กดคลิ๊กซ้าย 2 ครั้ง เพื่อแก้ไข น้ำหนัก
- 4. เสร็จแล้วกด บันทึก
- เพื่อเลือกทำทั้งแถวดังกรอบสีน้ำเงิน ส่วนสูง ในกรอบสีแดง

# งานข้อมูลรายวิชา (ครูประจำวิชา/ครูผู้สอน)

| งาน ข้อมูล | รายวิชา ระดับประถม | ศึกษา (ครูประจำวิ  | ชา/ครูผู้สอน) |    |                              |                          |                           |
|------------|--------------------|--------------------|---------------|----|------------------------------|--------------------------|---------------------------|
| ชั้น/ห้อง  | Ŕ                  | ัวชี้วัด/ผลการเรีย | นรู้          | т  |                              | เลือก                    |                           |
| ป.1/1      | 1                  | ก11101:ภาษาไห      | าย            | 1  | ภาคเรียนที่ 1                | ภาคเรียนที่ 2            | ภาษาไทย                   |
|            | สรุปผลประจำปี      | ปพ.5:ป             |               |    | อ่าน คิด วิเคราะห์และเขียน 1 | คุณลักษณะอันพึงประสงค์ 1 | สมรรถนะสำคัญของผู้เรียน 1 |
|            |                    |                    |               |    | อ่าน คิด วิเคราะห์และเขียน 2 | คุณลักษณะอันพึงประสงค์ 2 | สมรรถนะสำคัญของผู้เรียน 2 |
| ดาบที่     | 1-20 21-4          | 41-60              | 61-80 81-10   | 00 | 101-120 121-140 141-10       | 60 161-180 181-200 20    | 221-240                   |
|            |                    |                    |               |    |                              |                          |                           |

ภาพที่ 5.1 หน้าต่างหลัก ข้อมูลรายวิชา (ครูประจำชั้น/ครูผู้สอน)

## ตัวชี้วัด/ผลการเรียนรู้

โดยจะแบ่งการทำงานเป็น 2 ส่วนดังภาพที่ 5.2 ดังนี้

| ขึ้น        | ป.4          | 1         |        |       |          | ชื่อวิชาธ่อย                                                                                                    | คร<br>ระหว่า<br>เรื่อน | ขมมาคลื่อม<br>ง ปลาย<br>ภาค | ดี 1<br>สัดส่วน<br>ร่อยคร | ตรแน<br>ระหว่าง<br>เรียน | มกาคสังหล่<br>ปลาย<br>ภาค | 2<br>สัดสว<br>ร้อยค | 8       |       | เวลาเรีย             | แรรม     | 80                 | (ยม.)               |               |                    |
|-------------|--------------|-----------|--------|-------|----------|----------------------------------------------------------------------------------------------------|------------------------|-----------------------------|---------------------------|--------------------------|---------------------------|---------------------|---------|-------|----------------------|----------|--------------------|---------------------|---------------|--------------------|
| 5517        | Ø14101       | สัลปะ     |        |       |          |                                                                                                    | 8                      | 20                          | 0                         | 80                       | 20                        |                     |         |       |                      |          |                    |                     |               |                    |
| นุ่สอน 1    | 63081        |           |        |       |          | ดิลปะ                                                                                                    | 4                      | 10 10                       | 100                       | 0                        | 0                         |                     |         |       |                      |          |                    |                     |               |                    |
| ผู้สอน 2    | 63026        |           |        |       | >        | คนครี                                                                                                    |                        |                             |                           | 40                       | 10                        | 10                  | )       |       |                      |          |                    |                     |               |                    |
| ผู่สอน 3    | 63006        |           |        |       | 🔉        | มาฏศิลป์                                                                                                    | 4                      | 10 10                       | 100                       |                          |                           |                     |         |       |                      |          |                    |                     |               |                    |
| มู่สอน 4    | 63051        | 1         |        |       | 3        | 6 คิดปะ                                                                                                    |                        | 0 0                         |                           | 40                       | 10                        | 10                  | )       |       |                      |          |                    |                     |               |                    |
| ตัวซี่รัด/ค | ลการเรียงรู้ | -01757467 | ดหรียน |       |          |                                                                                                    |                        |                             |                           |                          |                           |                     |         |       |                      |          |                    |                     |               |                    |
|             |              |           |        |       |          |                                                                                                    |                        |                             |                           |                          |                           | 58                  | celarra | เล้าเ | <i>n</i> '           | indizari | 1                  | n                   | n in in in in | ñ 2                |
|             | ร่อที        | \$100     | Sast   | daugs |          |                                                                                                    | สำยังค/เ               | ไลการเสียรงส์               |                           |                          |                           | к                   | Ρ.      | A     | รัสมันรโกง<br>คระเมน | CB       | ยู่สอน<br>สำคัญที่ | รัสมันรไกง<br>ความน | CB            | ยู่สอน<br>สำคัญที่ |
| เพิ่ม       | 1            | # 1.1     | 1.4/1  |       | เปลี่ยนเ | ທີ່ແນຽນໄດ້ກາງແລະຫລວຽນໄ                                                                                                    | ศษศิลป                 | 12                          |                           | 1                        | 20                        | 13                  | 1       | 0     | 23                   |          |                    |                     |               |                    |
| อบ          | 2            | # 1.1     | ป.4/2  |       | อภัปรา   | ຍເກີ່ຍວກັນວິທຣີທລາວລສັ                                                                                                    | າາຈາກ                  | ละสีวรรณะเช่                | นฟมิตออ                   | ารมณ์ของม                | ine i                     |                     | 23      |       |                      | 12       |                    | 5                   | -             | 4                  |
|             | 3            | # 1.1     | 1.4/3  |       | ร่าแนก   | มักป่าวแก้ยวกับมักข้างสองสัวรรณะอุขตละสวรรณะอิชามีผลงงามก่องมนุษย์ 🗹 🗊 🕬 👘 5 💭 4<br>(กมนการัสบธรรุชองสังรรกษา) ในธรรมชาติ สิ่งแวดล่อมและงามกัสนคิดปี โดยเปนเนื้องนุ 😿 🐨 🛄 20 📖 1 0 💭 |                        |                             |                           |                          |                           |                     |         |       |                      |          |                    |                     |               |                    |
| W31211      | 4            | # 1.1     | 1.4/4  |       | มีพักษะ  | 4านนทรัศนราชุมองสื่อสาวๆ ในธรรมนาลี สื่อนวลด่อมนตองาามโคนศิลป์ โลยเป็นเรื่องเ≀ียี ฮี 20 □ 1 0 □                                                                                      |                        |                             |                           |                          |                           |                     |         |       |                      |          |                    |                     |               |                    |
| rinuin      | 5            | # 1.1     | ป.4/5  |       | มีหักษะ  | เพิ่มฐานในการใช่วัสคุญ                                                                                                    | ปกรณ์สร้าง             | สรรค์งานวาล                 | เภาพระบา                  | ša.                      |                           | 1                   | 12      | 12    |                      | 12       |                    | 10                  | 11            | 4                  |
|             | 6            | # 1.1     | ป.4/6  |       | บรรมาย   | ເດັກສຸດແຫລຈາການໂດຍສ                                                                                                    | นั่นเชื่องการ          | จัดระยะ ควา                 | มลึก น้ำห                 | นักและแสงเ               | งาในภ                     |                     | 0       | 1     |                      | •        |                    | 5                   | •             | 4                  |
| daaan       | 7            | # 1.1     | ป.4/7  |       | วาคภา    | พระบายสีโดยไปสี่วรรณ                                                                                                    | ะอุ่น และส์            | วรรณะเป็นก่า                | อาเอดดวา                  | ามรู้สึกและจั            | แดนาการ                   | 1                   |         | 12    |                      | 巴        |                    | 10                  | 23            | 4                  |
|             | 8            | # 1.1     | 1.4/8  |       | เปลี่ยนจ | ທີ່ຍນອວານອິດ ອວານຮູ້ສໍາ                                                                                                    | าที่ต่ายทอด            | ส่วนงานทัศ                  | แล้ดประว                  | ดนเองตะบุค               | คลอื่น                    |                     | 10      | 12    | 20                   | 83       | 1                  | 0                   | =             |                    |
|             | 9            | # 1.1     | ป.4/9  |       | เลือกไร  | ว่วรรณะสีเพื่อถ่ายทอดล                                                                                                    | ารมณ์ความ              | เรู่สึกในการส               | ร่างงานข้                 | สมคิดป                   |                           |                     | 1       | 1     | 20                   | 8        | 1                  | 0                   | =             |                    |
|             | 10           | # 1.2     | 1.4/1  |       | ระบุและ  | ะอภิปรายเคี่ยวกับงานทั                                                                                                    | สนศัลว์ไนเ             | หตุการณ์ แล                 | สงานเฉลี                  | uqaastas!                | ົດນຣອອນໂ                  |                     |         | 15    |                      | 13       |                    | 10                  | 11            | -4                 |
|             | 11           | a 1.2     | ป.4/2  |       | บรรยาย   | มที่ยวกับงานทัศนดิตป์                                                                                                    | ขึ้มวจากวัด            | เนธรรมต่างๆ                 |                           |                          |                           |                     | 2       |       |                      | E        |                    | 5                   | 8             | 4                  |
|             | 12           | # 2.1     | ป.4/1  |       | uands    | ะโยคเพลงอย่างง่าย                                                                                                    |                        |                             |                           |                          |                           |                     | 11      | 12    |                      | 12       |                    | 3                   | 11            | 2                  |
|             | 13           | # 2.1     | ป.4/2  |       | ส่วนมก   | ประเภทของเครื่องคนค่                                                                                                    | รที่ไปไนเหล            | ลงที่พืง                    |                           |                          |                           |                     |         | 0     |                      | 8        |                    | 3                   | •             | 2                  |
|             | 14           | ø 2.1     | ป.4/3  |       | ระบุทิศ  | ทางการเคลื่อนที่ ขึ้น-ล                                                                                                    | ง ง่ายๆ ขอ             | งท่านองรูปแ                 | บบ จังหวะ                 | ແລະຄວາມເຈັ               | าของจึงห                  |                     | 8       | 83    |                      | .03      |                    | 3                   | 10            | 2                  |
|             | 15           | # 2.1     | tj.4/4 |       | อ่าน เป  | อนโน้คลนคริโทยและส                                                                                                    | ann                    |                             |                           |                          |                           | 12                  |         | 0     |                      | Ð        |                    | 10                  | 13            | 2                  |
|             | 16           | # 2.1     | 1.4/5  |       | ร่องเพล  | งงโดยใช้ช่วงเสียงมีเหม                                                                                                    | กะสมกับคร              | 1123                        |                           |                          |                           | 123                 | 1       | 10    |                      | 171      |                    | 3                   | 23            | 2                  |

ภาพที่ 5.2 หน้าต่างหลัก ตัวชี้วัด/ผลการเรียนรู้

โดยส่วนที่ 1 จะประกอบไปด้วย

- 1.1 ชั้นปีการศึกษา
- 1.2 วิชา/รหัสวิชา
- 1.3 ชื่อผู้สอน/รหัสผู้สอน
- 1.4 ชื่อวิชาย่อย
- 1.5 สัดส่วนคะแนนกลางภาค/ปลายภาคเรียนที่ 1-2
- 1.6 เวลาเรียนรวม (ชั่วโมง)
- ส่วนที่ 2 จะประกอบไปด้วย
  - 2.1 แถบเมนู เพิ่ม/ลบ/แทรก/นำเข้า/ส่งออก

2.2 ตัวชี้วัด/ผลการเรียนรู้ และคำอธิบาย

2.3 วิธีการประเมิน/บันทึกคะแนน ของภาคเรียนที่ 1-2

```
ขั้นตอนในการกำหนดตัวชี้วัด/ผลการเรียนรู้ ในส่วนที่ 1
```

มีดังนี้

| ชั้น     | 1.4 / 1 |       |   |   | ชื่อวิชาย่อย |
|----------|---------|-------|---|---|--------------|
| วิชา     | ศ14101  | ศิลปะ |   |   |              |
| ผู้สอน 1 | 63081   |       |   | × | ศิลปะ        |
| ผู้สอน 2 | 63026   |       |   | × | ดนตรี        |
| ผู้สอน 3 | 63006   |       |   | × | นาฏศิลป      |
| ผู้สอน 4 | 63061   |       |   | × | ศิลปะ        |
|          |         | d d . | ~ | ~ |              |

ภาพที่ 5.3 รายละเอียดครูประจำวิชา

- กำหนดครูผู้สอนโดยกดปุ่ม หลังจากนั้นจะปรากฏหน้าต่างดังรูป 5.4 ถัดไปกรอกชื่อ ของครูผู้สอน (1) เสร็จแล้วกดที่ชื่อครูผู้สอน (2) หลังจากนั้นกดปุ่ม เลือก (3)
- 2. กำหนดชื่อวิชาย่อย (หากมี)

| ครูประจำวิชา |                                   | ×   |
|--------------|-----------------------------------|-----|
|              |                                   | ٩   |
| รหัส         | ชื่อ-นามสกล                       |     |
|              | ไม่มีผู้สอน                       | -   |
| 63002        |                                   |     |
| 63003        |                                   |     |
| 63004        |                                   |     |
| 63005        | Contraction of the local distance |     |
| 63006        |                                   |     |
| 63007        |                                   |     |
| 63009        |                                   |     |
| 63010        |                                   |     |
| 63011        |                                   | -   |
|              | 3 เลือก ยกเล่                     | ลึก |

ภาพที่ 5.4 หน้าต่างครูประจำวิชา

|   | ระ | คะแนน<br>หว่าง<br>รียน | เภาคเรียนที่<br>ปลาย<br>ภาค | 1<br>สัดส่วน<br>ร้อยละ | คะแน<br>ระหว่าง<br>เรียน | แภาคเรียนที่<br>ปลาย<br>ภาค | 2<br>สัดส่วน<br>ร้อยละ |      | เวลาเรียนรวม 80 (ร | ชม.) |
|---|----|------------------------|-----------------------------|------------------------|--------------------------|-----------------------------|------------------------|------|--------------------|------|
|   |    | 80                     | 20                          |                        | 80                       | 20                          | ◀—                     | -(1) | Ť                  |      |
| ľ |    | 40                     | 10                          | 100                    | 0                        | 0                           |                        | -    |                    |      |
|   |    |                        |                             |                        | 40                       | 10                          | 100                    | 4    | <u> </u>           |      |
|   |    | 40                     | 10                          | 100                    |                          |                             |                        |      |                    |      |
|   |    | 0                      | 0                           |                        | 40                       | 10                          | 100                    |      |                    |      |

ภาพที่ 5.5 สัดส่วนคะแนนต่อภาคเรียนต่อครูรายวิชา

```
3. กำหนดสัดส่วนคะแนนโดยกำหนดคะแนน
```

```
ระหว่างเรียน/ปลายภาคในแต่ละเทอมดังภาพที่ 5.5 (1)
```

ยกตัวอย่างเช่น

ระหว่างเรียนเก็บ 80 คะแนน ปลายภาคเก็บ 20 คะแนน

ทั้งหมด = 100 คะแนน

หรือ

ระหว่างเรียนเก็บ 35 คะแนน ปลายภาคเก็บ 15 คะแนน ทั้งหมด = 50 คะแนน

โดยคะแนนแต่ละเทอมจะได้แค่ 2 แบบ คือระหว่างเรียนรวมกันต้องได้ **50 คะแนน** หรือ **100** คะแนนเท่านั้นตามตัวอย่างด้านบน

4. กำหนดสัดส่วน ครูแต่ละคนในรายวิชานั้นๆดังรูป 5.5 (2)

ยกตัวอย่างเช่น

4.1 หากมีผู้สอนท่านเดียว ดังภาพที่ 5.6 ให้กำหนดตามสัดส่วนด้านบน

| ž.       | 14 / 1  |         |         |  |   | ซึ่ง | อวิชาย่อย | , | คะแน<br>ระหว่าง | นภาคเรียนที่<br>ปลาย | 1<br>สัดส่วน |
|----------|---------|---------|---------|--|---|------|-----------|---|-----------------|----------------------|--------------|
| 214      | 1.4 / 1 |         |         |  |   |      |           |   | เรียน           | ภาค                  | ร้อยละ       |
| วิชา     | ท14101  | ภาษาไทย |         |  |   |      |           |   | 70              | 30                   |              |
| ผู้สอน 1 | 63078   |         |         |  | * |      |           |   | 70              | 30                   | 100          |
|          |         | d       | oر<br>ا |  |   |      | ิย        |   | a               |                      |              |

ภาพที่ 5.6 สัดส่วนคะแนน (ครูผู้สอนท่านเดียว)

4.2 กรณีมีครูผู้สอนในรหัสวิชานั้นมากกว่า 1 ท่าน ให้กำหนดตามสัดส่วนของ ผู้สอนแต่ละคน โดยมีวิธีการคิดดังนี้

### คะแนนรวมของวิชา = ผลรวมของคุณครูคูณด้วยสัดส่วนร้อยละ

คะแนนระหว่างเรียนของวิชา + ปลายภาคเรียนของวิชา = [(คะแนนระหว่างเรียนผู้สอนคนที่ 1 + คะแนนปลายภาคเรียนผู้สอนคนที่ 1) × สัดส่วนร้อยละ]

+

[(คะแนนระหว่างเรียนผู้สอนคนที่ 2 + คะแนนปลายภาคเรียนผู้สอนคนที่ 2) × สัดส่วนร้อยละ] + [(คะแนนระหว่างเรียนผู้สอนคนที่ 2 + คะแนนปลายภาคเรียนผู้สอนคนที่ 2) × สัดส่วนร้อยละ] + ....

ตัวอย่างการบันทึกคะแนนครูผู้สอนมากกว่า 1 ท่าน

| ขั้น     | ป.1 /  | 1                  |     |   | ชื่อวิชาย่อย | คะแน<br>ระหว่าง<br>เรียน | นกาคเริยนที่<br>ปลาย<br>ภาค | 1<br>สัดส่วน<br>ร้อยละ | ครแน<br>ระหว่าง<br>เรียน | แกาคเรียนที่<br>ปลาย<br>ภาค | 2<br>สัดส่วน<br>ร่อยละ |     | เวลาเรียนรวม | 80 ( <i>zi</i> u. |
|----------|--------|--------------------|-----|---|--------------|--------------------------|-----------------------------|------------------------|--------------------------|-----------------------------|------------------------|-----|--------------|-------------------|
| วิชา     | w11101 | สุขศึกษาและพลศึกษา |     |   |              | 80                       | 20                          |                        | 80                       | 20                          | <b>V</b>               | • 1 | L            |                   |
| ผู้สอน 1 | 63023  | นางสุวิ.วิ         |     | × | สุขศึกษา     | 40                       | 10                          | 100                    | 40                       | 10                          | 100                    |     |              |                   |
| ผู้สอน 2 | 63020  | สิมเกากับการ วิ. เ |     | × | พลศึกษา      | 40                       | 10                          | 100                    | 40                       | 10                          | 100                    |     |              |                   |
| ผู้สอน 3 |        |                    |     | × |              | 2                        |                             | 3                      |                          |                             |                        |     |              |                   |
| ผู้สอน 4 |        |                    | ••• | × |              |                          |                             |                        |                          |                             |                        |     |              |                   |

ภาพที่ 5.7 สัดส่วนคะแนน (สอนหลายท่าน) วิชาสุขศึกษาและพลศึกษา

<u>ตัวอย่างที่ 1</u> (ภาพที่ 5.7) รหัสวิชา พ11101 สุขศึกษาและพลศึกษา มีครูผู้สอน 2 ท่าน ภาค เรียนที่ 1 เก็บคะแนนระหว่างเรียน 80 คะแนน และคะแนนสอบปลายภาค 20 คะแนน โดยคุณครูแต่ ละท่านแบ่งการเก็บคะแนนดังนี้

คุณครูท่านที่ 1 กำหนดให้มีการเก็บคะแนนดังนี้

คะแนนระหว่างเรียน 40 คะแนน

คะแนนสอบปลายภาค 20 คะแนน

สัดส่วนร้อยละ 100

(40 + 10) x 100 / 100 คะแนนที่ใช้คือ 50 คะแนน

คุณครูท่านที่ 2 กำหนดให้มีการเก็บคะแนนดังนี้

คะแนนระหว่างเรียน 40 คะแนน

คะแนนสอบปลายภาค 20 คะแนน

สัดส่วนร้อยละ 100

(40 + 10) x 100 / 100 คะแนนที่ใช้คือ 50 คะแนน

ดังนั้นเมื่อรวมคะแนนจากคุณครูผู้สอน จะได้ 50 + 50 = 100 คะแนน

<u>ตัวอย่างที่ 2</u> วิชาอังกฤษเพื่อการสื่อสาร คุณครูผู้สอนเก็บคะแนนเต็ม (100 คะแนน) โดย แบ่งคะแนนที่ใช้จริงเป็นสัดส่วนที่ไม่เท่ากัน

| ขั้น     | ป.2 /  | 1                         |       | ชื่อวิชาย่อย      | ควแน<br>ระหว่าง<br>เรียน | บภาคเรยบท<br>ปลาย<br>ภาค | າ<br>ສັດສ່ວນ<br>ຈໍລະຄະ | คะแน<br>ระหว่าง<br>เรียน | มาคเรยมท<br>ปลาย<br>ภาค | 2<br>สัดส่วน<br>ร้อยละ | เวลาเรียนรวม 200 (ชม.) |
|----------|--------|---------------------------|-------|-------------------|--------------------------|--------------------------|------------------------|--------------------------|-------------------------|------------------------|------------------------|
| วิชา     | a12201 | ภาษาอังกฤษเพื่อการสื่อสาร |       |                   | 80                       | 20                       |                        | 80                       | 20                      |                        |                        |
| ผู้สอน 1 | 000265 | Ms. Levic                 | <br>ж | Conversation      | 80                       | 20                       | 40                     | 80                       | 20                      | 40                     |                        |
| ผู้สอน 2 | 000265 | Ms. Lerin Manager Coloin  | <br>× | Phonics           | 80                       | 20                       | 30                     | 80                       | 20                      | 30                     |                        |
| ผู้สอน 3 | 000265 | Ms. Letter Manager 11 and | <br>× | Reading & Writing | 80                       | 20                       | 30                     | 80                       | 20                      | 30                     |                        |
| ผู้สอน 4 |        |                           | <br>× |                   |                          |                          |                        |                          |                         |                        |                        |
|          |        |                           |       |                   |                          |                          |                        |                          |                         |                        |                        |

ภาพที่ 5.8 สัดส่วนคะแนน (สอนหลายท่าน) วิชาอังกฤษ

**ภาคเรียนที่ 1** คะแนนระหว่างเรียน 80 คะแนน สอบปลายภาค 20 คะแนน

รวมเป็น 100 คะแนน <u>ครูคนที่ 1</u> เก็บคะแนน ระหว่างเรียน 80 คะแนน ปลายภาค 20 คะแนน รวมเป็น 100 คะแนน คูณกับ ร้อยละ 40 คะแนนจริงได้ 40 คะแนน ครคนที่ 2 เก็บคะแนน ระหว่างเรียน 80 คะแนน ปลายภาค 20 คะแนน รวมเป็น 100 คะแนน คูณกับ ร้อยละ 30 คะแนนจริงได้ 30 คะแนน <u>ครุคนที่ 3</u> เก็บคะแนน ระหว่างเรียน 80 คะแนน ปลายภาค 20 คะแนน รวมเป็น 100 คะแนน คุณกับ ร้อยละ 30 คะแนนจริงได้ 30 คะแนน ดังนั้นเมื่อรวมคะแนนของคุณครูผู้สอนทั้ง 3 ท่านจะได้ เท่ากับ 100 คะแนน = 40 + 30 + 30 คะแนน

<u>ตัวอย่างที่ 3</u> วิชาศิลปะ คุณครูผู้สอนบางท่าน ไม่มีคะแนนสอบปลายภาค และคุณครูไม่ได้ สอนทั้ง 2 ภาคการเรียน

| ขั้น     | ป.1 /  | 1        |     |   | ນີ້ອງີນາຍ່ອຍ | คะแนง<br>ระหว่าง<br>เรียน | เกาคลิ<br>ปล<br>ภา | ยนที่<br>าย<br>เค | 1<br>ສັດສ່ວນ<br>ร້ວຍຄະ | คะแพ<br>ระหว่าง<br>เรียน | มภาคเรียนที่<br>ปลาย<br>ภาค | 12<br>สัดส่วน<br>ร้อยละ | เวลาเรียนรวม 80 (ชม.) |
|----------|--------|----------|-----|---|--------------|---------------------------|--------------------|-------------------|------------------------|--------------------------|-----------------------------|-------------------------|-----------------------|
| วิชา     | Ø11101 | ศิลปะ    |     |   |              | 80                        |                    | 20                |                        | 80                       | 20                          |                         |                       |
| ผู้สอน 1 | 63025  | นางวนีีี | ••• | × |              | 40                        |                    | 20                | 100                    |                          |                             |                         |                       |
| ผู้สอน 2 | 63026  | นางสาวจิ |     | × |              | 40                        |                    |                   | 100                    |                          |                             |                         |                       |
| ผู้สอน 3 | 63006  | นางสาวพ  |     | × |              |                           |                    |                   |                        | 40                       | 10                          | 100                     |                       |
| ผู้สอน 4 | 63023  | unaz     |     | × |              |                           |                    |                   |                        | 40                       | 10                          | 100                     |                       |
|          |        | ظ ہے ج   |     |   |              |                           |                    |                   |                        |                          | 1                           |                         |                       |

ภาพที่ 5.9 สัดส่วนคะแนน (สอนหลายท่าน) วิชาศิลปะ

จากตัวอย่างจะเห็นได้ว่า ภาคเรียนที่ 1 จะมีคุณครูสอนเพียง 2 ท่าน โดยคุณครูท่านที่ 1 จะ มีการเก็บคะแนนระหว่างเรียนและคะแนนสอบภาคปลาย ส่วนคุณครูท่านที่ 2 จะมีเฉพาะคะแนน ระหว่างเรียนเท่านั้น วิธีการคิดคะแนนรวมจากคุณครูทั้งสองท่านจะมีขั้นตอนดังนี้ <u>ครูคนที่ 1</u> เก็บคะแนน ระหว่างเรียน 40 คะแนน ปลายภาค 20 คะแนน รวมเป็น 100 คะแนน คูณกับ ร้อยละ 100

คะแนนจริงได้ 60 คะแนน

<u>ครูคนที่ 2</u> เก็บคะแนน ระหว่างเรียน 40 คะแนน ปลายภาค 0 คะแนน รวมเป็น 40 คะแนน คูณกับ ร้อยละ 100 คะแนนจริงได้ 40 คะแนน และเมื่อรวมคะแนนจากคุณครูทั้งสองท่านจะได้ 60 + 40 = 100 คะแนน ส่วนภาคเรียนที่ 2 ของวิชาศิลปะจะมีวิธีคิดคล้ายกับตัวอย่างที่ 2

## ขั้นตอนในการกำหนดตัวชี้วัด/ผลการเรียนรู้ ในส่วนที่ 2 มีดังนี้

| ข้น                  | ป.1                   | / 1                            |                                  |            |                   |                                    | ชื่อวิชาย่อย                                                                               | ครแนน<br>ระหว่าง<br>เรียน                                     | เกาคลิยนที่<br>ปลาย<br>ภาค        | 1<br>ສັດສ່ວນ<br>ຮ້ວຍລະ        | ครแบบ<br>ระหว่าง<br>เรียน | หาดเงินหรั<br>ปลาย<br>ภาค | 2<br>สัดส่วา<br>ร้อยล | ц<br>2   |      | เวลาเรีย     | นรวม  | 80                | (111.) |        |             |
|----------------------|-----------------------|--------------------------------|----------------------------------|------------|-------------------|------------------------------------|--------------------------------------------------------------------------------------------|---------------------------------------------------------------|-----------------------------------|-------------------------------|---------------------------|---------------------------|-----------------------|----------|------|--------------|-------|-------------------|--------|--------|-------------|
| วิชา                 | w11101                | สุขศึกษ                        | าและพลศึกษ                       | n          |                   |                                    |                                                                                            | 80                                                            | 20                                |                               | 80                        | 20                        |                       |          |      |              |       |                   |        |        |             |
| รู้สอน 1             | 63023                 | นางอุไร่                       |                                  | 1          |                   | ×                                  | สุขศึกษา                                                                                   | 40                                                            | 10                                | 100                           | 40                        | 10                        | 100                   | )        |      |              |       |                   |        |        |             |
| รู้สอน 2             | 63020                 | สืบเอกป                        | Co film                          |            |                   | ×                                  | พลศึกษา                                                                                    | 40                                                            | 10                                | 100                           | 40                        | 10                        | 100                   | )        |      |              |       |                   |        |        |             |
| รู้สอน 3             |                       |                                |                                  |            |                   | ×                                  |                                                                                            |                                                               |                                   |                               |                           |                           |                       |          |      |              |       |                   |        |        |             |
| ผู้สอบ 4             |                       |                                |                                  |            |                   | ×                                  |                                                                                            |                                                               |                                   |                               |                           |                           |                       |          |      |              |       |                   |        |        |             |
| ານີ້າົດ/ະ            | เลการเรียนรู้         | ดารางเวล                       | ลาเรียน                          |            |                   |                                    |                                                                                            |                                                               |                                   |                               |                           |                           |                       |          |      |              |       |                   |        |        |             |
|                      | and a                 | มาคร                           | ด้วยี่                           | NBATS      |                   |                                    |                                                                                            | 5-55a/ean                                                     | ed and                            |                               |                           |                           | 36                    | 0163/621 | สหเ  | APRIL OF     | ACCUV | 1                 | N.     | INSUNS | 2           |
|                      |                       | ฐานที่                         | Sent                             | ដើមបន្តទ័រ |                   |                                    |                                                                                            |                                                               |                                   |                               |                           |                           | к                     | Р        | A    | Acusta       | CB    | อุสอน<br>สำคัญที่ | ACUNE  | CB     | ដូន<br>ដាស់ |
| เพิ่ม                | 1                     | w1.1                           | ป1/1                             |            | 1.4               | ธิบาย                              | งลักษณะและหน่าที่ ขอ                                                                       | งอวัยวะภายน                                                   | an                                |                               |                           |                           | V                     |          |      | 8            |       | 1                 |        |        |             |
|                      |                       | w1.1                           | 1/2                              |            | 2.a               | ธิบาย                              | งริธีดูแลรักษาอวัยวะภา                                                                     | เขาะอก                                                        |                                   |                               |                           |                           | V                     |          | •    | 8            |       | 1                 |        |        |             |
| ອນ                   | 2                     | 91.1                           |                                  |            |                   |                                    |                                                                                            |                                                               |                                   |                               |                           |                           |                       | -        | 1000 |              |       |                   |        |        |             |
| ລນ                   | 2                     | w2.1                           | J1/1                             |            | 1.5               | াবম                                | เาซิกในครอบครัวและค                                                                        | วามรักความผู                                                  | าพันของส                          | มาปิกที่มี                    | ต่อกัน                    |                           | 3                     |          |      | 8            |       | 1                 |        |        |             |
| ລນ<br>ແກາກ           | 2<br>3<br>4           | w2.1<br>w2.1                   | ป1/1<br>ป1/2                     |            | 1.5               | ะบุสม<br>อกสิ่ง                    | าาชิกในครอบครัวและค<br>วร์เข็นขอบ และภาคภูมิ                                               | วามรักความผู<br>ไจในตนเอง                                     | าพันของส                          | มาปักที่มี                    | ห่อกัน                    |                           | V                     | 8        |      | 8            | 8     | 1                 |        |        |             |
| ຂນ<br>ແທรກ<br>ນຳເช່າ | 2<br>3<br>4<br>5      | w2.1<br>w2.1<br>w.2.1          | ป1/1<br>ป1/2<br>ป.1/3            |            | 1.5<br>2.1<br>3.1 | ะบุสม<br>อกสี่ง<br>อกลัง           | ມານິກໃນครอบครัวและค<br>ວທີ່ນີ້ນນອນ ແລະກາດກູນີ<br>າษณะความแตกต่างระ                         | วามรักความผู<br>ใจในตนเอง<br>หว่างเพศชาย                      | กพันของส<br>และเพศร               | มาป่กที่มี<br>เญิง            | ผ่อกัน                    |                           | 2                     |          |      | 8            | 5     | 1 1               |        |        |             |
| ອນ<br>ແກາກ<br>ນຳເຫັງ | 2<br>3<br>4<br>5<br>6 | w2.1<br>w2.1<br>w.2.1<br>w.3.1 | 11/1<br>11/2<br>11.1/3<br>11.1/1 |            | 1.5<br>2.1<br>3.1 | ะบุสม<br>อกลี่เ<br>อกลัเ<br>คลื่อ: | งาชิกในครอบครัวและค<br>งที่ขึ้นขอบ และกาคภูมิ<br>กษณะความแตกต่างระ<br>แใหวร่างกายขณะอยู่กั | วามรักความผู<br>เป็จในตนเอง<br>หว่างเพศชาย<br>บที่ เคลื่อนที่ | าพันของส<br>และเพศง<br>และใช้อุปเ | มาชิกที่มี<br>ญิง<br>ารณ์ประก | ต่อกัน<br>อบ              |                           | 2                     |          |      | 8<br>8<br>20 |       | 1 1 2             | 20     |        | 2           |

ภาพที่ 5.10 หน้าต่างรายละเอียดตัวชีวัด/ผลการเรียนรู้ และ วิธีการประเมิน คุณครูผู้สอนในรหัสวิชาบันทึกตัวชี้วัดลงในตารางตามแผนการเรียนการสอน โดยหัวข้อของ ตัวชี้วัดจะแสดงในการบันทึกผลการเรียนของครูผู้สอนแต่ละท่านตามที่กำหนด กรณีที่ไม่ได้ระบุ ครูผู้สอน การบันทึกคะแนนตัวชี้วัดจะแสดงในคุณครูผู้สอนท่านที่ 1

| เพิ่ม   |  |
|---------|--|
| ລນ      |  |
| แทรก    |  |
| น่าเข้า |  |
| ส่งออก  |  |

ภาพที่ 5.11 แทบเมนู เพิ่ม/ลบ/แทรก/นำเข้า/ส่งออก

วิธีการเพิ่มตัวชี้วัด/ผลการเรียนรู้แบ่งออกเป็น 2 วิธี
 1.1 เพิ่มตัวชี้วัด/ผลการเรียนรู้จากค่ามาตรฐาน

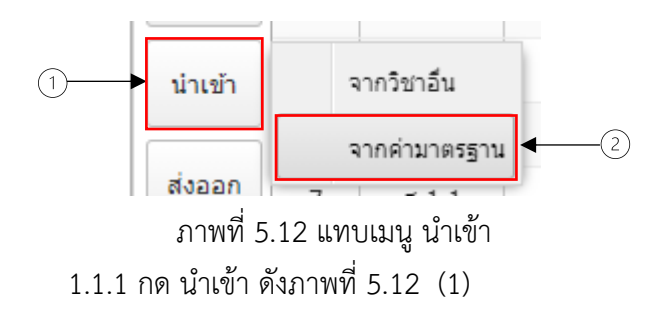

1.1.2 กด จากค่ามาตรฐาน ดังภาพที่ 5.12 (2) และจะมีหน้าต่างใหม่ขึ้นมา ดังภาพที่ 5.13

| <b>V</b>              | ช้น                             | ห้อ                                        | หัสวิชา                       | วิชา                                                                                                    | กลุ่ม            | สาร:             | ประเภ         | n TE                 | SYT1          | TESY            |
|-----------------------|---------------------------------|--------------------------------------------|-------------------------------|----------------------------------------------------------------------------------------------------|------------------|------------------|---------------|----------------------|---------------|-----------------|
| <b>V</b>              | ป.4                             | R                                          | 14101                         | ศิลปะ                                                                                                    | P                | 4                | Α             |                      |               |                 |
|                       |                                 |                                            |                               |                                                                                                    |                  |                  |               |                      |               |                 |
|                       |                                 |                                            |                               |                                                                                                    |                  |                  |               |                      |               |                 |
|                       |                                 |                                            |                               |                                                                                                    |                  |                  |               |                      |               |                 |
|                       |                                 |                                            |                               |                                                                                                    |                  |                  |               |                      |               |                 |
|                       |                                 |                                            |                               |                                                                                                    |                  |                  |               |                      |               |                 |
|                       |                                 |                                            |                               |                                                                                                    |                  |                  |               |                      |               |                 |
|                       |                                 |                                            |                               |                                                                                                    |                  |                  |               |                      |               |                 |
| ข้อเชื่               | มาตร                            | ดัวชื่                                     | ผลก-                          | ňněňa/nanzeženuš                                                                                                    | วิธีกา           | รประเ            | มิน           | 6×1111               | ภาค           | เรียน           |
| ข้อที่                | มาตร<br>ฐานข่                   | ตัวชี<br>วัดที่                            | ผลก"<br>ទើបឃុ                 | ตัวซี่รัด/ผลการเรียนรู้                                                                                                    | วิธีกา<br>K      | รประเ<br>P       | มิน<br>A      | คะแนา                | ภาค<br>1      | เรียน<br>2      |
| ข้อที่<br>1           | มาตร<br>ฐานท์<br>ศ 1.1          | ตัวชี<br>วัดที่<br>ป.4/1                   | ដុងកា <sup>-</sup><br>ទើខាររុ | ดัวซีร์ด/ผลการเรียนรู้<br>เปรียบเทียบรูปลักษณะของรูปร่าง รูปทรงในธรรมชาติ สิ่งแวดล่อว                                                                                                    | Ĵŝni<br>K<br>☑   | ssJs≥u<br>P<br>☑ | มิน<br>A      | คะแน<br>5            | ภาค<br>1<br>V | เรียน<br>2      |
| ข้อที่<br>1<br>2      | มาตร<br>ฐานข่<br>ศ 1.1          | ตัวซึ่<br>วัดที่<br>ป.4/1<br>ป.4/2         | ผลกา<br>เรียน:                | ดัวย์รัด/ผลการเรียนรู้<br>เปรียบเทียบรูปดักษณะของรูปร่าง รูปทรงในธรรมขาติ สิ่งแวดล่อม<br>อภิปรายเกียวกับอิทธิพลของสิวรรณะอุ่นและสิวรรณะเย็นที่มีต่ออา                                                                | วิธีกา<br>K<br>V | P                | มิน<br>A<br>V | คะแน<br>5<br>5       | ภาค<br>1      | เรียน<br>2<br>🔽 |
| ข้อที่<br>1<br>2<br>3 | มาตร<br>ฐานช่<br>ศ 1.1<br>ศ 1.1 | ตัวซึ<br>วัดที่<br>ป.4/1<br>ป.4/2<br>ป.4/3 | អត្ថកា<br>ទើបបរុ              | ดัวยี่วีด/ผลการเรียนรู้<br>เปรียบเทียบรูปลักษณะของรูปร่าง รูปทรงในธรรมชาติ สิ่งแวดล่อม<br>อภิปรายเกี่ยวกับอิทธิพลของสัวรรณะอุ่นและสัวรรณะเย็นที่มีต่ออา<br>จำแนกทัศนธาตุของสิ่งต่างๆ ในธรรมชาติ สิ่งแวดล่อมและงานทัศ | วิธีกา<br>K<br>V | รประเ<br>P<br>V  | มิน<br>A<br>V | คะแน<br>5<br>5<br>10 | лле<br>1<br>  | ເຮັຍນ<br>2<br>🔽 |

ภาพที่ 5.13 แทบเมนูค่ามาตรฐาน

1.1.3 กดปุ่มเลือก ดังภาพที่ 5.13 เป็นอันเสร็จสิ้น

1.2 เพิ่มตัวชี้วัด/ผลการเรียนรู้โดยกำหนดเอง
 1.2.1 กดปุ่มเพิ่ม ดังรูปที่ 5.11

| ข้อที่ | มาตร<br>ฐานที่ | ตัวชี<br>วัดที่ | ผลการ<br>เรียนรู้ที่ | ดัวขึ้วัด/ผลการเรียนรู้                                                     |
|--------|----------------|-----------------|----------------------|-----------------------------------------------------------------------------|
| 15     | ศ 2.1          | ป.4/4           |                      | อ่าน เขียนโน้ดดนดรีไทยและสากล                                               |
| 16     | ศ 2.1          | ป.4/5           |                      | ร้องเพลงโดยใช้ช่วงเสียงมี่เหมาะสมกับดนเอง                                   |
| 17     | ศ 2.1          | ป.4/6           |                      | ใช้และเก็บเครื่องดนดรีอย่างถูกต้องและปลอดภัย                                |
| 18     | ศ 2.1          | ป4/7            |                      | ระบุว่าดนตรีสามารถใช้ในการสื่อเรื่องราว                                     |
| 19     | ศ 2.2          | ป.4/1           |                      | บอกแหล่งที่มาและความสัมพันธ์ของวิถีชีวิตไทยที่สะท้อนในดนตรี และเพลงท้องถิ่น |
| 20     | ศ 2.2          | ป.4/2           |                      | ระบุความสำคัญในการอนุรักษ์ส่งเสริมวัฒนธรรมทางดนตรี                          |
| 21     | ศ 3.1          | ป.4/1           |                      | ระบุทักษะพื้นฐานทางนาฏศิลป์และการละครที่ใช้สื่อความหมายและอารมณ์            |
| 22     | ศ 3.1          | ป.4/2           |                      | ใช้ภาษาท่าและนาฏยศัพท์หรือศัพท์ทางการ ละครง่ายๆ ในการถ่ายทอดเรื่องราว       |
| 23     | ศ 3.1          | ป.4/3           |                      | แสดงการเคลื่อนไหวในจังหวะต่างๆ ตามความคิดของตน                              |
| 24     | ศ 3.1          | ป.4/4           |                      | แสดงนาฏศิลป์เป็นคู่ และหมู่                                                 |
| 25     | ศ 3.1          | ป.4/5           |                      | เล่าสิ่งที่ขึ้นชอบในการแสดงโดยเน้นจุดส่ำคัญของเรื่องและลักษณะเด่นของตัวละคร |
| 26     | ศ 3.2          | ป.4/1           |                      | อธิบายประวัติความเป็นมาของนาฏศิลป์หรือชุดการแสดงอย่างง่ายๆ                  |
| 27     | ศ 3.2          | ป.4/2           |                      | เปรียบเทียบการแสดงนาฏศิลป์กับการแสดงที่มาจากวัฒนธรรมอื่น                    |
| 28     | ศ 3.2          | ป.4/3           |                      | อธิบายความสำคัญของการแสดงความเคารพในการเรียนและการแสดงนาฏศิลป์              |
| 29     | ศ 3.2          | ป.4/4           |                      | ระบุเหตุผลที่ควรรักษา และสืบทอดการแสดงนาฏศิลป์                              |
| 30     |                |                 |                      |                                                                             |

รูปที่ 5.14 หน้าต่างตัวชี้วัด/ผลการเรียนรู้ (เพิ่ม)

1.2.2 จากนั้นจะได้แทบเปล่าขึ้นมาดังรูปที่ 5.14 ให้กรอก มาตรฐานที่ ตัวชี้วัดที่ ผลการเรียนรู้ที่ และ รายละเอียด เป็นอันเสร็จสิ้น 1.2.3 หากต้องการลบตัวชี้วัด/ผลการเรียนรู้ให้กดแทบลบ ดังรูปภาพที่

5.11

| <b>3</b> 5 | การประเ  | มิน      | ภา          | ดเรียนที | 1        | ภา          | ดเรียนที่ | 2        |
|------------|----------|----------|-------------|----------|----------|-------------|-----------|----------|
| ĸ          | р        | ٨        | วิธีบันทึกค | าะแนน    | ผู้สอน   | วิธีบันทึกค | าะแนน     | ผู้สอน   |
| ~          | F        | ~        | คะแนน       | СВ       | สำดับที่ | คะแนน       | CB        | สำดับที่ |
| <b>V</b>   | <b>v</b> | <b>V</b> | 5           |          |          | 0           |           |          |
| <b>V</b>   |          | <b>V</b> | 5           |          |          | 0           |           |          |
| <b>V</b>   | <b>V</b> |          | 10          |          |          | 0           |           |          |
| <b>V</b>   |          | <b>V</b> | 5           |          |          | 0           |           |          |
| <b>V</b>   | <b>V</b> | <b>V</b> | 10          |          |          | 0           |           |          |
| <b>V</b>   |          | <b>V</b> | 5           |          |          | 0           |           |          |
| <b>V</b>   | <b>V</b> | <b>V</b> | 10          |          |          | 0           |           |          |
| <b>V</b>   |          | <b>V</b> | 5           |          |          | 0           |           |          |
| <b>V</b>   | <b>V</b> | <b>V</b> | 10          |          |          | 0           |           |          |
| <b>V</b>   | <b>V</b> |          | 10          |          |          | 0           |           |          |
| <b>V</b>   |          | <b>V</b> | 5           |          |          | 0           |           |          |
| <b>V</b>   |          |          | 3           |          |          | 0           |           |          |
| <b>V</b>   |          |          | 3           |          |          | 0           |           |          |
| <b>V</b>   |          |          | 3           |          |          | 0           |           |          |
|            | <b>V</b> |          | 10          |          |          | 0           |           |          |
|            | <b>V</b> |          | 3           |          |          | 0           |           |          |

### 2. วิธีการกำหนดวิธีการประเมิน/บันทึกคะแนน

ภาพที่ 5.15 วิธีการประเมิน/บันทึกคะแนน

โดยผู้ใช้สามารถเลือกว่าจะประเมินแบบไหนโดยมีหลักเกณฑ์คือ

- 1. K หมายถึง การประเมินด้านความรู้ (Knowledge)
- 2. P หมายถึง การประเมินด้านทักษะและการปฏิบัติ (Practice)
- 3. A หมายถึง การประเมินด้านเจตคติหรือคุณลักษณะอันพึงประสงค์ (Attitude)
- 4. CB หมายถึง การกรอกคะแนนแบบ CheckBox (ผ,มผ)

โดยทำเครื่องหมายโดยคลิ๊กซ่องสี่เหลี่ยม 🔲 ที่ต้องการในภาพที่ 5.15 หลังจากนั้น ให้ กรอกคะแนนที่ต้องการในหน่วยชี้วัดนั้นๆโดยจะถูกแบ่งตามสัดส่วนคะแนนของครูแต่ละท่าน หากมีครูผู้สอนมากกว่า 1 คน สามารถกำหนดว่าตัวชี้วัดไหนครูคนไหนเป็นผู้รับผิดชอบ โดยการใส่ เลขในช่อง ตามรูปที่ 5.15

### **การบันทึกคะแนน** วิธีการบันทึกคะแนนมีดังนี้

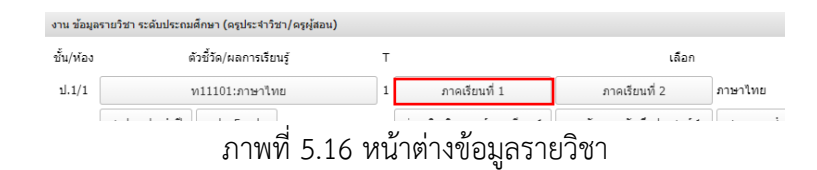

ยกตัวอย่าง หากท่านต้องการที่จะบันทึกคะแนนของ วิชาภาษาไทย ป.1/1 ในภาคเรียนที่ 1 ให้กดที่แทบ ภาคเรียนที่ 1 ดังรูปที่ 5.16

| ¢<br>Tool | s a            | 🧿 🚓 🔒<br>งออก น่าเข้า พิมพ์ | <b>น</b><br>บันทึก   |                     | 🏠<br>ปิด             |                     |                      |                      |                      |                      |                      |             |                  |             |              |                          |                     |              |
|-----------|----------------|-----------------------------|----------------------|---------------------|----------------------|---------------------|----------------------|----------------------|----------------------|----------------------|----------------------|-------------|------------------|-------------|--------------|--------------------------|---------------------|--------------|
|           |                |                             |                      |                     |                      |                     |                      | Nam                  | รประเม็น             | ເດັ່ງນີ້ງັດແ         | азнали               | รเรียนรู้ ภ | าดเรียนที่ 1     | ปีการศึกษ   | า 2563 ข์    | u ป.1/1 วิว              | In w <b>1110</b>    | 1:กาษาไหย    |
|           |                |                             |                      |                     |                      |                     |                      | (าคัมที่ 1:          |                      |                      |                      |             |                  |             |              | 1                        | ขั้วซึ่ง 100%       | 4            |
|           |                |                             |                      |                     |                      |                     | \$2343               | กงเรียน              |                      |                      |                      |             |                  | \$35J       |              |                          |                     |              |
| ที่       | เลข<br>พระบิยน | ชื่อ-นามสกุด                | 2<br>11 1.1<br>1.1/2 | 5<br>ท 1.1<br>ป.1/5 | 8<br>11 1.1<br>1.1/8 | 9<br>พ 2.1<br>ป.1/1 | 10<br>พ 2.1<br>ป.1/2 | 11<br>พ 2.1<br>ป.1/3 | 13<br>ท 3.1<br>ป.1/2 | 14<br>ท 3.1<br>ป.1/3 | 15<br>บ 3.1<br>ป.1/4 | 90)         | ระหว่าง<br>เงิยน | อกษณ<br>คกก | 52N<br>(100) | ระหว่าง<br>เรียน<br>(70) | ปลาย<br>ภาค<br>(30) | รวม<br>(100) |
|           |                |                             | (10)                 | (10)                | (10)                 | (10)                | (10)                 | (10)                 | (10)                 | (10)                 | (10)                 | ,           | (70)             | (30)        | (,           |                          |                     |              |
| 1         | 13743          |                             | 7                    | 7                   | 8                    | 8                   | 8                    | 9                    | 7                    | 8                    | 6                    | 68          | 53               | 22          | 75           | 53                       | 22                  | 75           |
| 2         | 13744          |                             | 6                    | 6                   | 9                    | 8                   | 7                    | 8                    | 6                    | 7                    | 6                    | 63          | 49               | 23          | 72           | 49                       | 23                  | 72           |
| 3         | 13745          |                             | 6                    | 7                   | 8                    | 8                   | 6                    | 9                    | 7                    | 6                    | 7                    | 64          | 50               | 16          | 66           | 50                       | 16                  | 66           |
| 4         | 13746          |                             | 7                    | 7                   | 8                    | 7                   | 7                    | 6                    | 6                    | 8                    | 6                    | 62          | 48               | 16          | 64           | 48                       | 16                  | 64           |
| 5         | 13747          |                             | 8                    | 8                   | 8                    | 6                   | 8                    | 8                    | 8                    | 9                    | 6                    | 69          | 54               | 22          | 76           | 54                       | 22                  | 76           |
| 6         | 13748          | · · · · ·                   | 6                    | 7                   | 7                    | 6                   | 8                    | 9                    | 7                    | 8                    | 6                    | 64          | 50               | 22          | 72           | 50                       | 22                  | 72           |
| 7         | 13749          |                             | 9                    | 9                   | 8                    | 8                   | 7                    | 9                    | 9                    | 9                    | 8                    | 76          | 59               | 23          | 82           | 59                       | 23                  | 82           |
| 8         | 13751          | · · · ·                     | 5                    | 7                   | 6                    | 6                   | 8                    | 7                    | 7                    | 9                    | 6                    | 61          | 47               | 17          | 64           | 47                       | 17                  | 64           |
| 9         | 13752          |                             | 9                    | 8                   | 8                    | 8                   | 8                    | 9                    | 10                   | 9                    | 8                    | 77          | 60               | 24          | 84           | 60                       | 24                  | 84           |
| 10        | 13753          |                             | 9                    | 7                   | 8                    | 8                   | 8                    | 9                    | 8                    | 8                    | 6                    | 71          | 55               | 25          | 80           | 55                       | 25                  | 80           |
| 11        | 13755          |                             | 7                    | 7                   | 8                    | 6                   | 8                    | 9                    | 7                    | 9                    | 6                    | 67          | 52               | 22          | 74           | 52                       | 22                  | 74           |
| 12        | 13757          |                             | 6                    | 7                   | 8                    | 8                   | 7                    | 6                    | 6                    | 7                    | 6                    | 61          | 47               | 23          | 70           | 47                       | 23                  | 70           |
| 14        | 13759          |                             | 5                    | 7                   | 6                    | 6                   | 8                    | 9                    | 7                    | 7                    | 6                    | 61          | 47               | 26          | 73           | 47                       | 26                  | 73           |
| 15        | 13760          |                             | 7                    | 7                   | 8                    | 8                   | 8                    | 9                    | 6                    | 9                    | 6                    | 68          | 53               | 18          | 71           | 53                       | 18                  | 71           |
| 16        | 13761          |                             | 7                    | 8                   | 8                    | 6                   | 8                    | 9                    | 8                    | 7                    | 6                    | 67          | 52               | 18          | 70           | 52                       | 18                  | 70           |
| 17        | 14525          |                             | 9                    | 8                   | 8                    | 8                   | 7                    | 9                    | 9                    | 8                    | 6                    | 72          | 56               | 25          | 81           | 56                       | 25                  | 81           |
| 18        | 14526          |                             | 6                    | 7                   | 8                    | 8                   | 8                    | 7                    | 7                    | 9                    | 6                    | 66          | 51               | 23          | 74           | 51                       | 23                  | 74           |
| 19        | 14527          |                             | 6                    | 6                   | 6                    | 7                   | 8                    | 9                    | 7                    | 9                    | 6                    | 64          | 50               | 20          | 70           | 50                       | 20                  | 70           |
|           |                | ภาพที่ 5                    | .17                  | 7 v                 | าน้                  | าต่                 | าง                   | ใน                   | กา                   | รบ้                  | ันข์                 | าึกเ        | าะแ              | ินเ         | l            |                          |                     |              |

หน้าต่างของโปรแกรมจะแสดงรายชื่อ เลขประจำตัว เลขที่ ของนักเรียน และ ช่องกรอก คะแนนตามตัวชี้วัดที่ผู้ใช้นั้นรับผิดชอบดังภาพที่ 5.17 โดยวิธีการบันทึกคะแนน มี 2 วิธีดังนี้

### การบันทึกคะแนนบนโปรแกรม

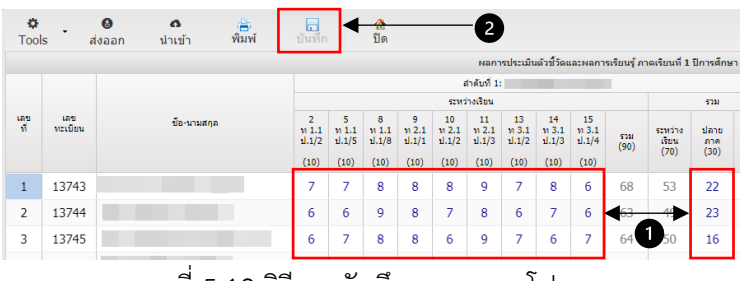

ภาพที่ 5.18 วิธีการบันทึกคะแนนบนโปรแกรม

ให้ผู้ใช้คลิ๊กซ้ายที่ช่อง (1) และทำการกรอกคะแนนที่ต้องการจากนั้นให้กดที่ปุ่มบันทึก (2) หลังจากทำการกรอกข้อมูลเสร็จเรียบร้อย ดังภาพที่ 5.18 โดยตัวโปรแกรมนั้นจะทำการคำนวน ผลรวมของคะแนนให้อัตโนมัติ

### การบันทึกคะแนนบนโปรแกรม Excel

| 1.         | s 🖡 a          | <ul> <li>ด 🔒</li> <li>เงออก นำเข้า พิมพ์</li> </ul> | <b>น</b> ี<br>บันทึก       |                           | 🏠<br>ปิด                   |                               |                                | малт                          | รประเมิน                    | เด้วซี้วัดเ                   | เละผลกา                      | รເรียนรู้ ภา | าดเรียนที่ 1             | ปีการศึกม           |
|------------|----------------|-----------------------------------------------------|----------------------------|---------------------------|----------------------------|-------------------------------|--------------------------------|-------------------------------|-----------------------------|-------------------------------|------------------------------|--------------|--------------------------|---------------------|
|            |                |                                                     |                            |                           |                            |                               |                                | กดับที่ 1:                    |                             |                               |                              |              |                          |                     |
|            |                |                                                     |                            |                           |                            |                               | 52113                          | างเรียน                       |                             |                               |                              |              |                          | รวม                 |
| เลข<br>ที่ | เลข<br>ทะเบียน | นี้อ-นามสกุล                                        | 2<br>11.1<br>1.1/2<br>(10) | 5<br>1.1<br>1.1/5<br>(10) | 8<br>11.1<br>1.1/8<br>(10) | 9<br>10 2.1<br>10 1/1<br>(10) | 10<br>11 2.1<br>11.1/2<br>(10) | 11<br>n 2.1<br>iJ.1/3<br>(10) | 13<br>13.1<br>1.1/2<br>(10) | 14<br>11 3.1<br>1.1/3<br>(10) | 15<br>พ 3.1<br>ป.1/4<br>(10) | รวม<br>(90)  | ระหว่าง<br>เรียน<br>(70) | ปลาย<br>ภาค<br>(30) |
| 1          | 13743          |                                                     | 7                          | 7                         | 8                          | 8                             | 8                              | 9                             | 7                           | 8                             | 6                            | 68           | 53                       | 22                  |
| 2          | 13744          |                                                     | 6                          | 6                         | 9                          | 8                             | 7                              | 8                             | 6                           | 7                             | 6                            | 63           | 49                       | 23                  |
| 3          | 13745          |                                                     | 6                          | 7                         | 8                          | 8                             | 6                              | 9                             | 7                           | 6                             | 7                            | 64           | 50                       | 16                  |

| 16 | 13761                  |                  | 7 | 8 | 8 | 6 |
|----|------------------------|------------------|---|---|---|---|
| 17 | 14525                  |                  | 9 | 8 | 8 | 8 |
| 18 | 14526                  |                  | 6 | 7 | 8 | 8 |
| 19 | 14527                  |                  | 6 | 6 | 6 | 7 |
| 20 | 14528                  |                  | 9 | 8 | 9 | 8 |
| 21 | 14529                  |                  | 9 | 7 | 8 | 8 |
| 22 | 14530                  |                  | 6 | 7 | 8 | 8 |
| Xa | ท11101_ป_ <sup>-</sup> | 1_1_1_2csv ^ - 2 |   |   |   |   |

## ภาพที่ 5.19 วิธีการบันทึกคะแนนบนโปรแกรม Excel

# ภาพที่ 5.20 ไฟล์ Excel (ในกรณีที่ 1)

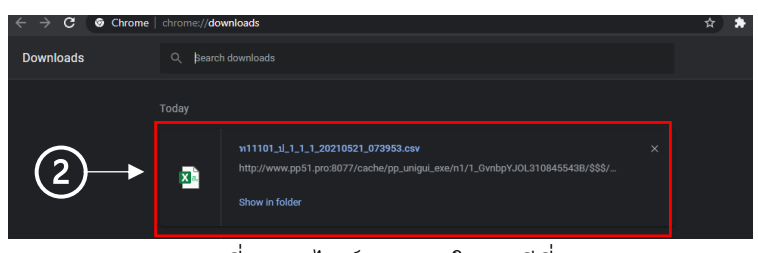

ภาพที่ 5.21 ไฟล์ Excel (ในกรณีที่ 2)

2.1 ขั้นแรกให้ผู้ใช้ทำการกดปุ่ม ส่งออก (1) ดังภาพที่ 5.19 จะได้ไฟล์ Excel ซึ่งจะ อยู่ด้านมุมล่างซ้ายของเบราว์เซอร์ดังภาพที่ 5.20 หากไม่ขึ้นดังภาพ ให้กดปุ่ม Ctrl+J จะเจอ กับหน้าต่างดาวน์โหลดซึ่งจะเจอกับไฟล์ Excel ดังภาพที่ 5.21 หลังจากนั้นให้ทำการคลิ๊ก ซ้ายที่ไฟล์ Excel (2) เพื่อทำการเปิดไฟล์หลังจากนั้น Excel จะทำการแสดงผลโดยแต่ละ หลักจะประกอบ ไปด้วย

- 1. No. = เลขที่ห้อง
- 2. License = รหัสประจำตัว
- 3. stuName = ชื่อ-นามสกุล
- 4. ScoreA(...) = ตัวชี้วัดช่องที่ (...)
- 5. SYfn = คะแนนปลายภาค

|   | A  | В       | с       | D       | E       | F       | G       | н       | 1       | J       | к       | ι       | м                | 1 |
|---|----|---------|---------|---------|---------|---------|---------|---------|---------|---------|---------|---------|------------------|---|
| 1 | No | License | stuName | ScoreA1 | ScoreA2 | ScoreA3 | ScoreA4 | ScoreA5 | ScoreA6 | ScoreA7 | ScoreA8 | ScoreA9 | SYfn             |   |
| 2 |    | 1 13743 |         | 7       | 7       | 2       | . 8     | 8       | 9       | 7       | 8       | 6       | i 2              | 2 |
| 3 |    | 2 13744 |         | 6       | 6       | 9       | 8       | 7       | 8       | 6       | i 7     | 6       | i 2 <sup>:</sup> | 3 |
| 4 |    | 3 13745 |         | 6       | 7       | 8       | 8       | 6       | 9       | 7       | 6       | 7       | / 1/             | 5 |
| 5 |    | 4 13746 |         | 7       | 7       | 8       | 7       | 7       | 6       | 6       | 8       | 6       | i 1/             | 5 |

ภาพที่ 5.22 หน้าต่าง Excel

| ¢<br>Tool  | s i            | <b>⊗</b><br>ส่งออก | <b>ด</b><br>นำเข้า | ( <del>1</del> )<br>พิมพ์ | <b>น</b> ี้<br>บันทึก |                       | 🏠<br>ปัต             |                      |                       |                      |                        |                      |                      |              |                          |                     |
|------------|----------------|--------------------|--------------------|---------------------------|-----------------------|-----------------------|----------------------|----------------------|-----------------------|----------------------|------------------------|----------------------|----------------------|--------------|--------------------------|---------------------|
|            |                |                    |                    |                           |                       |                       |                      |                      |                       | พลกา                 | เรประเมิน              | เด้วซี้วัดเ          | เละผลกา              | รเรียนรู้ ภา | าดเรียนที่ 1             | ปีการศึกษา          |
|            |                |                    |                    |                           |                       |                       |                      |                      | i                     | เาดับที่ 1           |                        |                      |                      |              |                          |                     |
|            |                |                    |                    |                           | _                     |                       |                      |                      | SCHO                  | างเรียน              |                        |                      |                      |              |                          | รวม                 |
| เลข<br>ที่ | เลข<br>ทะเบียน |                    | ชื่อ-นามสกุเ       | a                         | 2<br>11 1.1<br>1.1/2  | 5<br>vi 1.1<br>ul.1/5 | 8<br>w 1.1<br>ul.1/8 | 9<br>m 2.1<br>ul.1/1 | 10<br>w 2.1<br>ul.1/2 | 11<br>n 2.1<br>1.1/3 | 13<br>vi 3.1<br>ul.1/2 | 14<br>w 3.1<br>u.1/3 | 15<br>ท 3.1<br>ป.1/4 | รวม<br>(90)  | ระหว่าง<br>เรียน<br>(70) | ปลาย<br>ภาค<br>(30) |
|            |                |                    |                    |                           | (10)                  | (10)                  | (10)                 | (10)                 | (10)                  | (10)                 | (10)                   | (10)                 | (10)                 |              |                          |                     |
| 1          | 13743          |                    |                    |                           | 7                     | 7                     | 8                    | 8                    | 8                     | 9                    | 7                      | 8                    | 6                    | 68           | 53                       | 22                  |
| 2          | 13744          |                    |                    |                           | 6                     | 6                     | 9                    | 8                    | 7                     | 8                    | 6                      | 7                    | 6                    | 63           | 49                       | 23                  |
| 3          | 13745          |                    |                    |                           | 6                     | 7                     | 8                    | 8                    | 6                     | 9                    | 7                      | 6                    | 7                    | 64           | 50                       | 16                  |

ภาพที่ 5.23 ตัวอย่างหลักตัวชี้วัดของโปรแกรม

โดยจะทำการสังเกตได้ว่าตัวชี้วัดใน Excel แต่ละหลักจะตรงกับบนโปรแกรมดัง กรอบสีแดงดังภาพที่ 5.22 และ 5.23

| ¢<br>Tool  | ls a           | 😮 🔿 🚔<br>ส่งออก นำเข้า พิมพ์ | <b>โ</b><br>บันทึก         |                             | 🏠<br>ปิด                  |                              |                               |                              |
|------------|----------------|------------------------------|----------------------------|-----------------------------|---------------------------|------------------------------|-------------------------------|------------------------------|
|            |                |                              |                            |                             |                           |                              |                               | мал                          |
|            |                |                              |                            |                             |                           |                              |                               | สาดับที่∶                    |
|            |                |                              |                            |                             |                           |                              | ระหว                          | ่างเรียน                     |
| เลข<br>ที่ | เลข<br>ทะเบียน | ข <b>ี</b> ่อ-นามสกุล        | 2<br>11.1<br>1.1/2<br>(10) | 5<br>ท 1.1<br>ป.1/5<br>(10) | 8<br>1.1<br>1.1/8<br>(10) | 9<br>11 2.1<br>1.1/1<br>(10) | 10<br>10 2.1<br>1.1/2<br>(10) | 11<br>พ 2.1<br>ป.1/3<br>(10) |
| 1          | 13743          |                              | 7                          | 7                           | 8                         | 8                            | 8                             | 9                            |
| 2          | 13744          |                              | 6                          | 6                           | 9                         | 8                            | 7                             | 8                            |
| ~          |                |                              | -                          | -                           | ~                         | ~                            | -                             | ~                            |
|            |                | ภาพที่ 5.24 ปุ่มน้ำเข้า      | ข้อมุ                      | ุเล E                       | xce                       | l                            |                               |                              |

2.2 จากนั้นทำการกรอกข้อมูลเสร็จแล้วกด<sup>ิ</sup>บันทึกไฟล์ Excel ให้เรียบร้อย หลังจาก นั้นให้ทำการ กดปุ่ม นำเข้า ดังภาพที่ 5.24

| Upload |        |
|--------|--------|
|        | Browse |
| Upload | Cancel |

ภาพที่ 5.25 หน้าต่างอัพโหลด (ก่อน)

2.3 โปรแกรมจะแสดงหน้าต่างอัพโหลดข้อมูลขึ้นมาให้ คลิ๊กซ้ายที่ปุ่ม Browse ใน กรอบสีแดง ดังภาพที่ 5.25

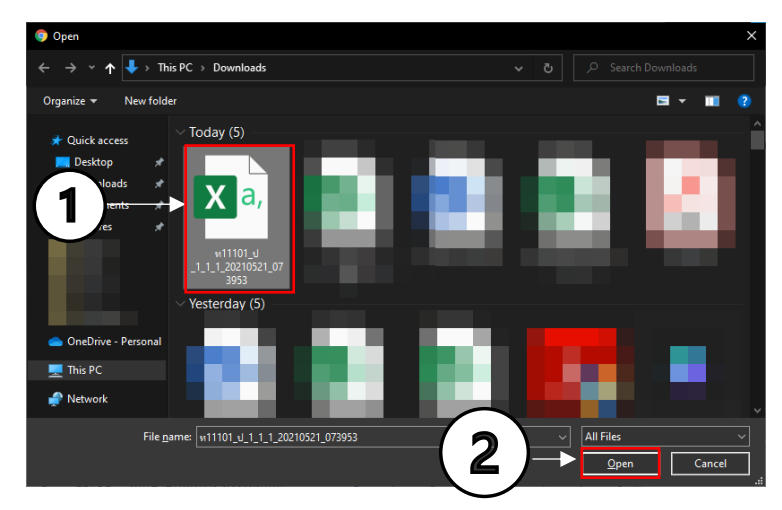

ภาพที่ 5.26 หน้าต่างเปิดไฟล์ Excel

2.4 ให้คลิ๊กซ้ายที่ไฟล์ Excel (1) จากนั้นคลิ๊กซ้ายที่ปุ่มOpen (2) เพื่อทำการอัพ โหลดไฟล์ดังภาพที่ 5.26

ภาพที่ 5.27 หน้าต่างอัพโหลด (หลัง)

| Upload                         |        |
|--------------------------------|--------|
| ท11101_ป_1_1_20210521_073953.c | Browse |
| €                              |        |
| Upload                         | Cancel |

อ่าน คิด วิเคราะห์และเขียน คุณลักษณะอันพึงประสงค์ และสมรรถนะสำคัญของผู้เรียน

|            |                       |                               | บันทึก             | ผลการ               | ประเมิน          | อ่านดิเ            | ด วิเครา           | ะพ์และเ           | ขียน ซ้ำ    | ม ป. 1 พั          | อง1ภา              | คเรียนา                                | ที่ 1 วิชา                                 | ə1110              | 1:วิทยา            | ศาสตร์แ           | ละเทค           | โนโลยี (           | ครูผู้สอา          | ม นายภ                    | านพงศ์ ว                      | oxxxs              | sdsss, ı | มายภานุพงศ์ xxxxx           |
|------------|-----------------------|-------------------------------|--------------------|---------------------|------------------|--------------------|--------------------|-------------------|-------------|--------------------|--------------------|----------------------------------------|--------------------------------------------|--------------------|--------------------|-------------------|-----------------|--------------------|--------------------|---------------------------|-------------------------------|--------------------|----------|-----------------------------|
|            | ลข เลข<br>ที่ ทะเบียน |                               | 1                  | สามาร               | ดอ่านแล          | a:                 | 2.4                | สามารถ            | จับประเ     | ด็น                | 3.a                | ามารถเ                                 | ปรียบเพื                                   | เยม                | 4.สาม              | กรถแสเ            | ลงความ          | คิดเห็า            | 5.                 | สามารู                    | เล่ายทอ                       | 0<br>              |          | เลการประเมิน                |
| เลข<br>ที่ |                       | ชื่อ-นามสกุล                  | ٦١                 | หาบระเ<br>กลื่อที่1 | เมการณ<br>เลากหล | נות<br>מרו         | ส<br>ความศ์        | าคญขะ<br>จิดเห็นจ | ากเรื่อง    | ง<br>ที่อ่าน       | เชื่อ<br>ของ       | แงมุมต<br>มโยงค<br>แร่องรา<br>ของเรื่อ | างๆและ<br>วามสัมท่<br>วเหตุกา<br>เงที่อ่าน | กันธ์<br>เรณ์      | โด                 | ตอเรอ<br>ขมีเหตุด | เพอาน<br>เลประก | อบ                 | 931                | มคดเห<br>จากเรีย<br>โดยกา | นความรู<br>งที่อ่าน<br>รเขียน | สก                 | รวม      | (13-15)ดีเยี่ยม<br>(8-12)ดี |
|            |                       |                               | ดี<br>เขียม<br>(3) | ติ<br>(2)           | ต่าน<br>(1)      | ไม่<br>ผ่าน<br>(0) | ดี<br>เขียม<br>(3) | ดี<br>(2)         | ผ่าน<br>(1) | ใม่<br>ผ่าน<br>(0) | ดี<br>เขียม<br>(3) | ติ<br>(2)                              | ต่าน<br>(1)                                | ไม่<br>ต่าน<br>(0) | ดี<br>เขียม<br>(3) | ดี<br>(2)         | ผ่าน<br>(1)     | ใม่<br>ผ่าน<br>(0) | ดี<br>เขียม<br>(3) | คี<br>(2)                 | ม่าน<br>(1)                   | ไม่<br>ต่าน<br>(0) | (15)     | (5-7)ผ่าน<br>(0-4)ไม่ผ่าน   |
| 1          | 4510                  | เด็กชายอัศนัยด์ *****xxxx     |                    |                     |                  |                    |                    | V                 |             |                    |                    | V                                      |                                            |                    |                    |                   |                 |                    | V                  |                           |                               |                    | 13       | ดีเยี่ยม                    |
| 2          | 4512                  | เด็กชายโอลิเวอร์ *****xxxxxxx |                    |                     |                  |                    |                    | <b>V</b>          |             |                    |                    |                                        |                                            |                    |                    | <b>V</b>          |                 |                    | V                  |                           |                               |                    | 13       | ดีเยี่ยม                    |
| 3          | 4653                  | เด็กชายจิรัฏฐ์ *****x         | V                  |                     |                  |                    |                    | V                 |             |                    |                    | V                                      |                                            |                    |                    |                   |                 |                    | V                  |                           |                               |                    | 13       | ดีเยี่ยม                    |
| 4          | 4656                  | เด็กชายแทนคุณ *****           | V                  |                     |                  |                    | V                  |                   |             |                    | V                  |                                        |                                            |                    | V                  |                   |                 |                    | V                  |                           |                               |                    | 15       | ดีเยี่ยม                    |
| 5          | 4659                  | เด็กชายพิชาวุฒิ *****xxxx     |                    |                     |                  |                    |                    |                   |             |                    |                    | V                                      |                                            |                    |                    |                   |                 |                    | V                  |                           |                               |                    | 14       | ดีเยี่ยม                    |
| 6          | 4660                  | เด็กชายฤทธิชัย *****x         | V                  |                     |                  |                    |                    |                   |             |                    |                    |                                        |                                            |                    |                    |                   |                 |                    | V                  |                           |                               |                    | 15       | ดีเยี่ยม                    |
|            |                       |                               |                    |                     |                  |                    |                    |                   |             |                    |                    |                                        |                                            |                    |                    |                   |                 |                    |                    |                           |                               |                    |          |                             |

ภาพที่ 5.28 ตารางอ่าน คิด วิเคราะห์และเขียน คุณลักษณะอันพึงประสงค์ และสมรรณะสำคัญของผู้เรียน

หน้าต่างจะแสดงรายละเอียดตัวชี้วัดของการประเมินต่างๆ หากผู้ใช้ต้องการประเมินคะแนน ให้คลิ๊กทำเครื่องหมายที่ช่อง เสร็จแล้วกด บันทึก

| เลข<br>ที่ |                |       |              |                   | 57                       | ม     |             | สรุปผลก<br>การอ่าน คิด <sup>3</sup> | ารประเมิน<br>วิเคราะห์ เขียน | สรุปผลก<br>คุณลักษณะอ | ารประเมิน<br>เันพึงประสงค์ | สรุปผลการประเมิน<br>สมรรถนะสำคัญของผู้เรียน |                   |  |
|------------|----------------|-------|--------------|-------------------|--------------------------|-------|-------------|-------------------------------------|------------------------------|-----------------------|----------------------------|---------------------------------------------|-------------------|--|
|            | เลข<br>ทะเบียน |       | ชื่อ-นามสกุล | ภาคเรียน<br>ที่ 1 | ภาคเรียน<br>ที่ 2<br>(0) | (100) | ผล<br>การ   | ภาคเรียน<br>ที่ 1                   | ภาคเรียน<br>ที่ 2            | ภาคเรียน<br>ที่ 1     | ภาคเรียน<br>ที่ 2          | ภาคเรียน<br>ที่ 1                           | ภาคเรียน<br>ที่ 2 |  |
|            |                |       |              | (0)               |                          | (100) | ประ<br>เมิน |                                     |                              |                       |                            |                                             |                   |  |
|            | 13370          | เด็ก: | กอน          | 0                 | 0                        | 0     |             | ไม่ผ่าน                             | ไม่ผ่าน                      | ไม่ผ่าน               | ไม่ผ่าน                    | ไม่ผ่าน                                     | ไม่ผ่าน           |  |
|            | 13371          | เด็ก: | ผ่อง         | 0                 | 0                        | 0     |             | ไม่ผ่าน                             | ไม่ผ่าน                      | ไม่ผ่าน               | ไม่ผ่าน                    | ไม่ผ่าน                                     | ไม่ผ่าน           |  |
|            | 13372          | เด็กร | 11           | 0                 | 0                        | 0     |             | ไม่ผ่าน                             | ไม่ผ่าน                      | ไม่ผ่าน               | ไม่ผ่าน                    | ไม่ผ่าน                                     | ไม่ผ่าน           |  |
|            | 13373          | เด็ก: | โด           | 0                 | 0                        | 0     |             | ไม่ผ่าน                             | ไม่ผ่าน                      | ไม่ผ่าน               | ไม่ผ่าน                    | ไม่ผ่าน                                     | ไม่ผ่าน           |  |
|            | 13374          | เด็ก: | บ่นะ         | 0                 | 0                        | 0     |             | ไม่ผ่าน                             | ไม่ผ่าน                      | ไม่ผ่าน               | ไม่ผ่าน                    | ไม่ผ่าน                                     | ไม่ผ่าน           |  |
|            | 13375          | เด็ก: | วโพน         | 0                 | 0                        | 0     |             | ไม่ผ่าน                             | ไม่ผ่าน                      | ไม่ผ่าน               | ไม่ผ่าน                    | ไม่ผ่าน                                     | ไม่ผ่าน           |  |
|            | 13376          | เด็ก  | ์ย็น         | 0                 | 0                        | 0     |             | ไม่ผ่าน                             | ไม่ผ่าน                      | ไม่ผ่าน               | ไม่ผ่าน                    | ไม่ผ่าน                                     | ไม่ผ่าน           |  |
|            |                |       |              |                   |                          |       |             |                                     |                              |                       |                            |                                             |                   |  |

#### สรุปผลประจำปี

ภาพที่ 5.29 หน้าต่างรายละเอียดของคะแนน สรุปผลการประเมิน

หน้าต่างนี้จะแสดงรายละเอียดของคะแนน สรุปผลการประเมินทั้งภาคเรียนที่ 1-2 สามารถสั่ง พิมพ์โดยกดปุ่มพิมพ์ และ สามารถส่งออกข้อมูลได้โดยการกดส่งออก ที่อยู่มุมซ้ายบนของภาพที่ 5.29

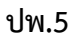

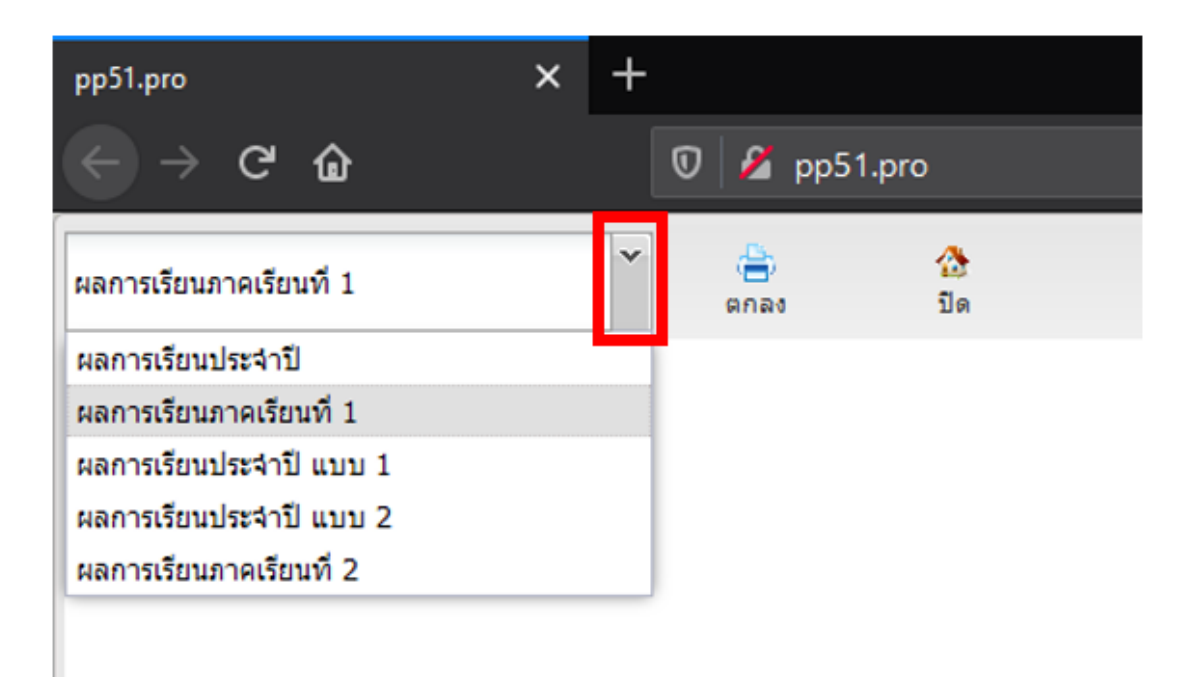

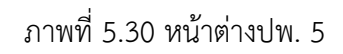

หน้าต่างนี้จะแสดงแทบของแบบพิมพ์ปพ.ต่างๆซึ่งผู้ใช้สามารถกดที่ลูกศร เสร็จแล้วเลือก ข้อมูลที่ต้องการ เสร็จแล้วกดตกลง โปรแกรมจะทำการสร้างแบบพิมพ์อัตโนมัติ

#### เช็คชื่อในคาบ

| 🔸 🔒 🔠 📻<br>Export พิมพ์ คำนวณใหม่ บันที่ |                |                             |                           | 10 ปีด          |                 |                 |                 |                  | ข้              | ้น ป            | .1 /            | 1               | ปีกา             | ารศึกษา          | 2562             | ภาค              | เรียน            |                  | รหัสวิ           | ชา              | ค11101           |                  |                   |
|------------------------------------------|----------------|-----------------------------|---------------------------|-----------------|-----------------|-----------------|-----------------|------------------|-----------------|-----------------|-----------------|-----------------|------------------|------------------|------------------|------------------|------------------|------------------|------------------|-----------------|------------------|------------------|-------------------|
|                                          |                |                             | คาบที่                    |                 |                 |                 |                 |                  |                 |                 |                 |                 |                  |                  |                  |                  |                  |                  |                  |                 |                  |                  |                   |
| เลข<br>ที่                               | เลข<br>ทะเบียน | ชื่อ-นามสกุล                | คาบที่<br>เดือน<br>วันที่ | 1<br>พ.ศ.<br>16 | 2<br>ж.е.<br>17 | 3<br>พ.ศ.<br>20 | 4<br>พ.ศ.<br>21 | 5<br>м. я.<br>22 | б<br>พ.е.<br>23 | 7<br>พ.ศ.<br>24 | 8<br>พ.ศ.<br>27 | 9<br>พ.ศ.<br>28 | 10<br>ж.е.<br>29 | 11<br>м.е.<br>30 | 12<br>พ.ค.<br>31 | 13<br>มิ.ย.<br>3 | 14<br>มี.ย.<br>4 | 15<br>มิ.ย.<br>5 | 16<br>มี.ย.<br>6 | 17<br>ม.ย.<br>7 | 18<br>ม.ย.<br>10 | 19<br>ม.ย.<br>11 | 20<br>มิ.ย.<br>12 |
| 1                                        | 4510           | เด็กชายอัศนัยต์ *****xxxx   |                           | 1               | 1               | 1               | 1               | /                | 1               | 1               | 1               | 1               | 1                | /                | 1                | /                | /                | 1                | /                | 1               | 1                | /                | 1                 |
| 2                                        | 4512           | เด็กชายโอลิเวอร์ *****xxxx  |                           | 1               | /               | 1               | /               | /                | 1               | 1               | /               | 1               | /                | /                | 1                | /                | /                | 1                | /                | 1               | 1                | /                | /                 |
| 3                                        | 4653           | เด็กชายจิรัฏฐ์ *****x       |                           | 1               | /               | /               | /               | /                | 1               | 1               | /               | 1               | /                | /                | 1                | /                | /                | 1                | /                | 1               | 1                | /                | /                 |
| 4                                        | 4656           | เด็กชายแทนคุณ *****         |                           | 1               | /               | 1               | /               | /                | 1               | 1               | /               | 1               | /                | /                | 1                | /                | /                | 1                | /                | 1               | 1                | ป                | ป                 |
| 5                                        | 4659           | เด็กชายพิชาวุฒิ *****xxxx   |                           | 1               | /               | 1               | /               | /                | 1               | 1               | /               | 1               | 1                | /                | 1                | /                | 1                | 1                | /                | 1               | 1                | /                | 1                 |
| 6                                        | 4660           | เด็กชายฤทธิชัย *****x       |                           | 1               | /               | 1               | 1               | /                | 1               | 1               | /               | 1               | 1                | 1                | 1                | /                | 1                | 1                | /                | 1               | 1                | /                | 1                 |
| 7                                        | 4661           | เด็กชายสุทธิวัตต์ *****xxxx |                           | 1               | 1               | 1               | 1               | 1                | 1               | 1               | /               | 1               | 1                | 1                | 1                | 1                | 1                | 1                | /                | 1               | 1                | 1                | 1                 |
| ~                                        |                | a av /                      |                           |                 |                 |                 | ,               |                  | 1               |                 | ,               |                 |                  |                  |                  |                  |                  |                  | ,                |                 |                  | ,                |                   |

ภาพที่ 5.31 ตารางการเช็คชื่อในแต่ละคาบ

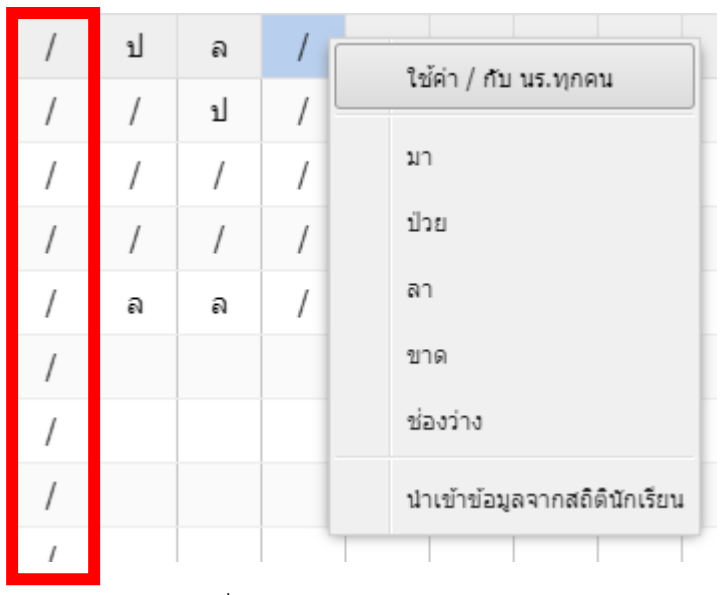

ภาพที่ 5.32 แทบสถานะการมาเรียน

หน้าต่างนี้จะแสดงถึงข้อมูลการเช็คชื่อในแต่ละคาบของนักเรียนซึ่งสามารถส่งออกและพิมพ์ ได้ที่มุมซ้ายบนของโปรแกรมในภาพที่ 5.31 ผู้ใช้สามารถเช็คโดยแบ่งในแต่ละคาบได้โดยการคลิ๊กขวา ที่ช่องแล้วเลือกสถานะตามการมาเรียนของนักเรียนดังภาพที่ 5.32 ซึ่งจะมีแทบดังนี้

```
/ = มา
ป = ป่วย
ล = ลา
ข = ขาด
ใช้ค่า / กับนร.ทุกคน = กดเพื่อเช็คชื่อว่านักเรียนมาทุกคนดังกรอบสีแดงในภาพที่ 5.32
อีกทั้งยังสามารถนำเข้าข้อมูลจากสถิตินักเรียนได้
เสร็จแล้วให้กดบันทึก
```